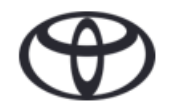

# Toyota MM17/MM19 Guide (On-boarding)

| Basic Information               |
|---------------------------------|
| Personalize Home Screen2        |
| Connectivity                    |
| Pair Your Phone Via Bluetooth4  |
| Set up Wi-Fi Connectivity7      |
| Account                         |
| Create Customer Portal Account9 |
| Navigation                      |
| Enter a New Destination12       |
| Add a Stopover14                |
| "One Shot" Destination Entry16  |
| Pause Route Guidance18          |
| Add a Favorite Address19        |
| Set Auto-Navigation21           |
| Traffic Information23           |
| Points of Interest24            |
| Audio                           |
| Set Favorite Radio Stations25   |
| Change Audio Source26           |
| Messaging                       |
| Receive an SMS27                |
| Send an SMS29                   |

### **MM19 Specific**

#### **Smart Phone Integration**

| 32 |
|----|
| 34 |
| 35 |
|    |
| 37 |
| 39 |
|    |

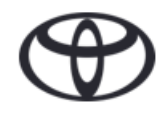

# **Toyota MM17 On-Boarding Basic Information**

### **Personalize Home Screen**

1. Press "Setup" on the navigation system to display the screen in step 2

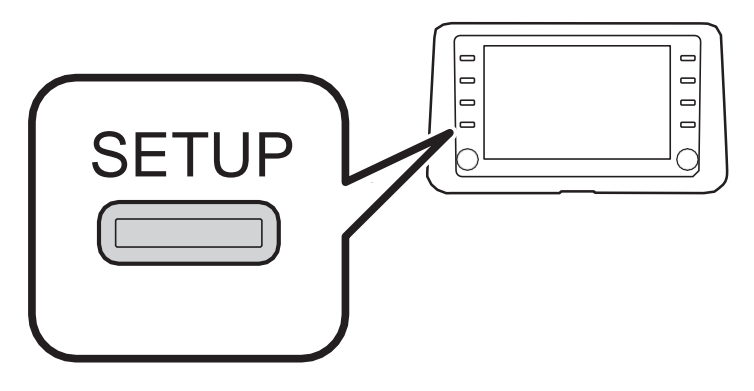

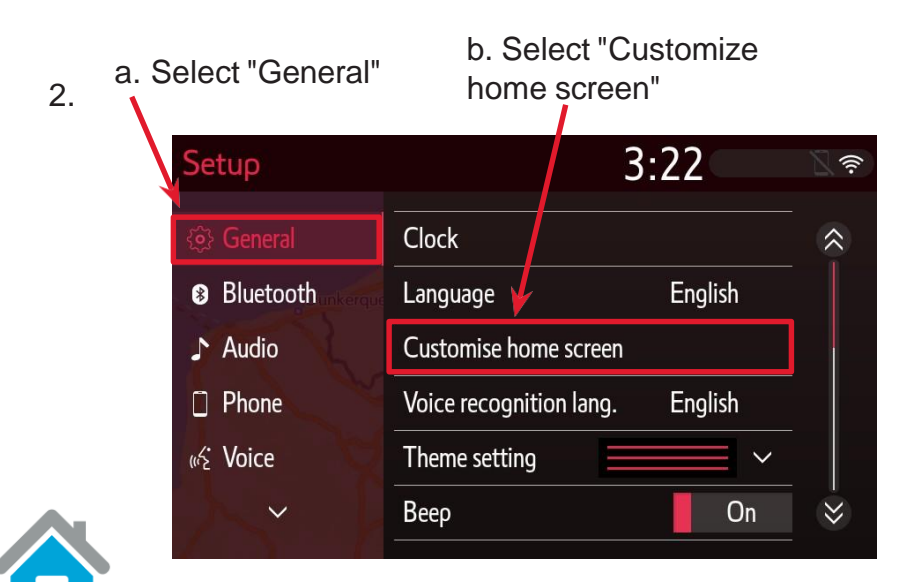

3.

4.

Select what you want to display on the home screen

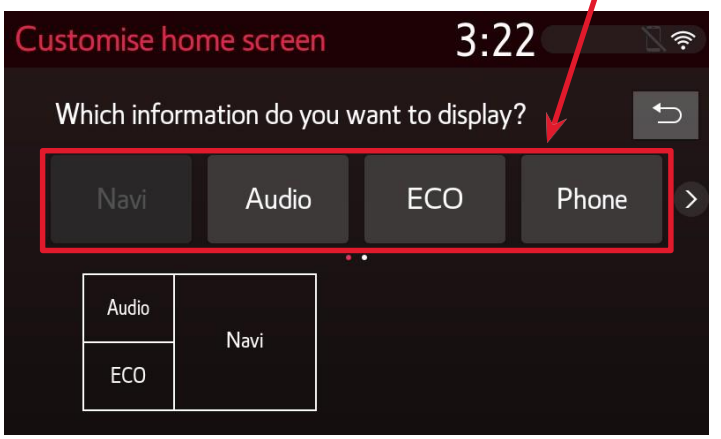

Select where you want to display the selected information

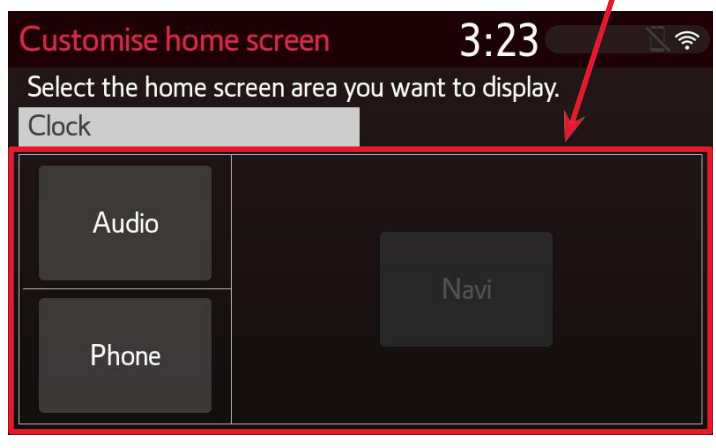

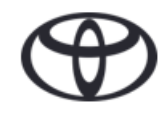

# Toyota MM17 On-Boarding Basic Information

## **Personalize Home Screen**

#### 5. Your preference has been saved

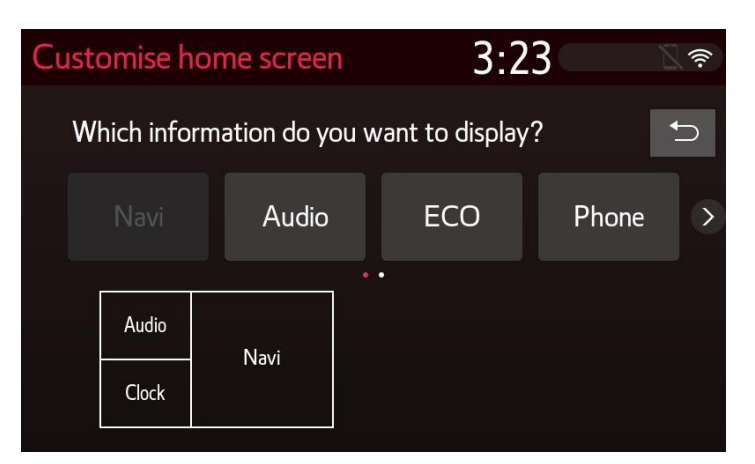

6. The home screen has been adjusted to your personal preference

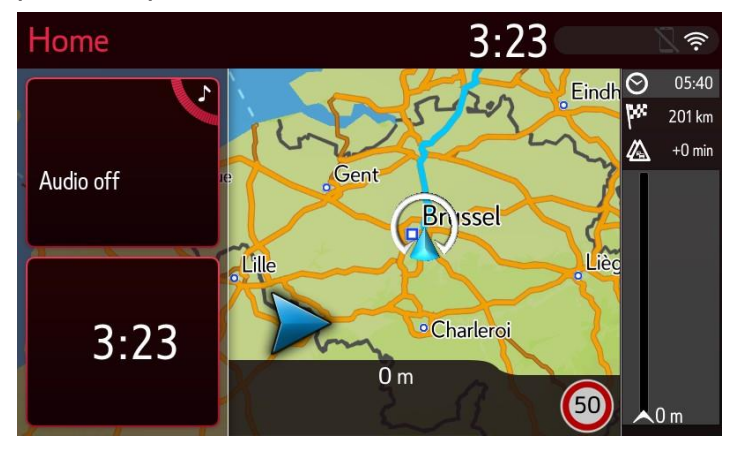

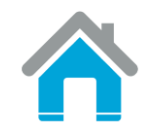

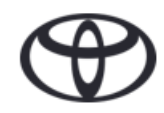

# Toyota MM17 On-Boarding Connectivity

### **Pair Your Phone Via Bluetooth**

1. Press "Menu" on the navigation system to display the screen in step 2

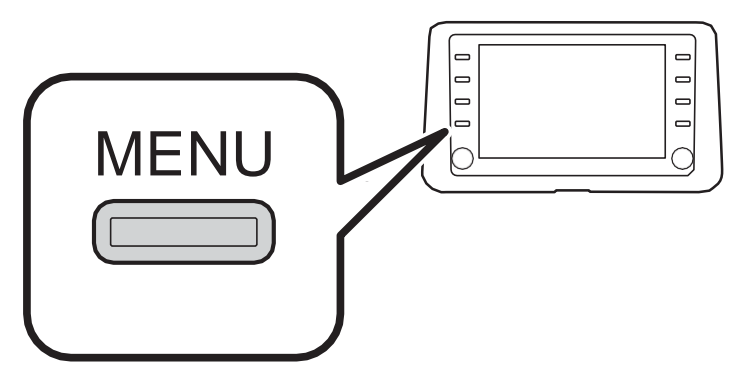

2.

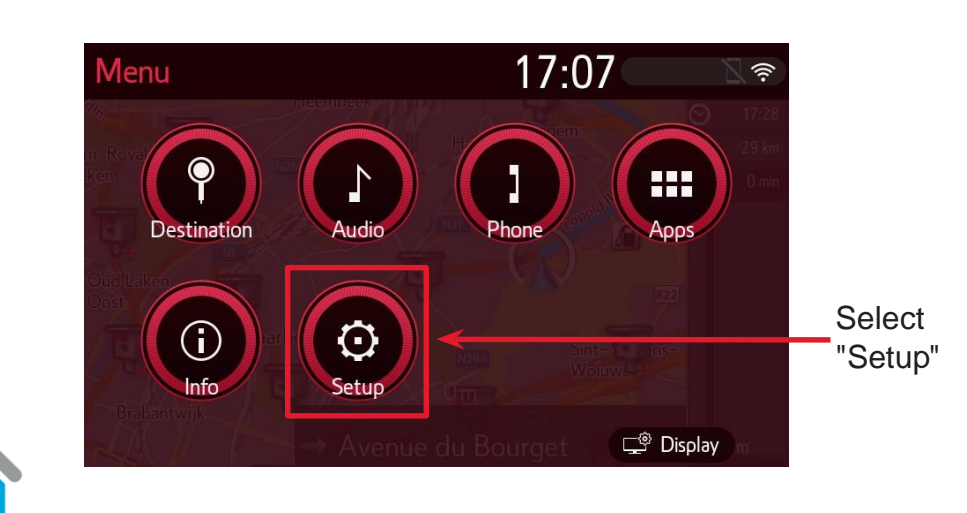

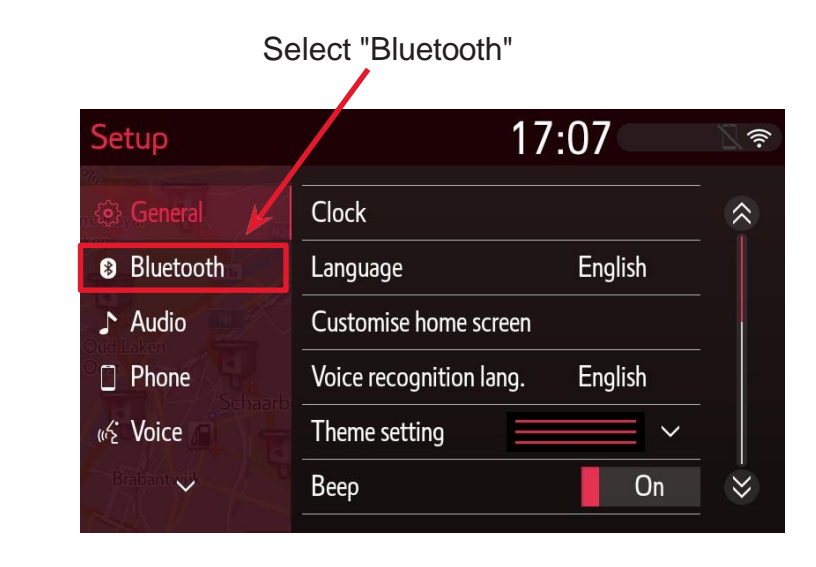

4. If no Bluetooth device is registered the following screen will be displayed

3.

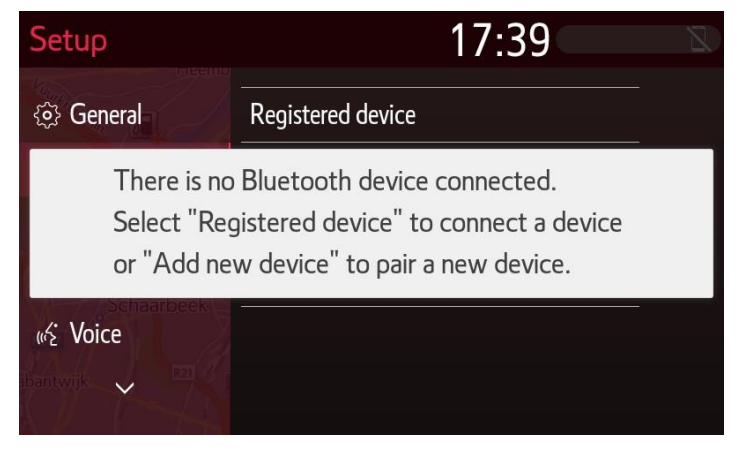

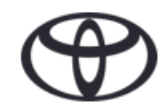

# Toyota MM17 On-Boarding Connectivity

## **Pair Your Phone Via Bluetooth**

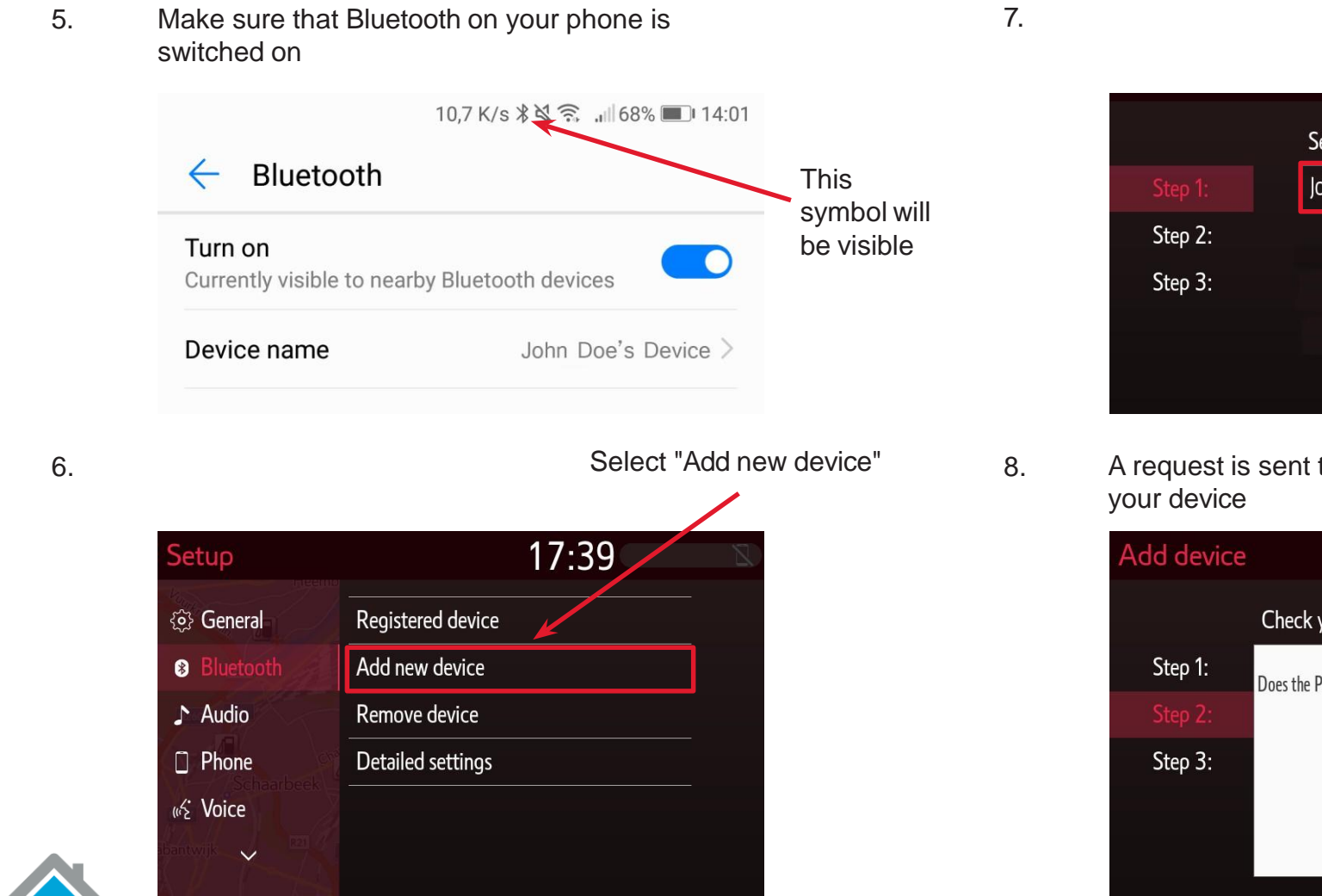

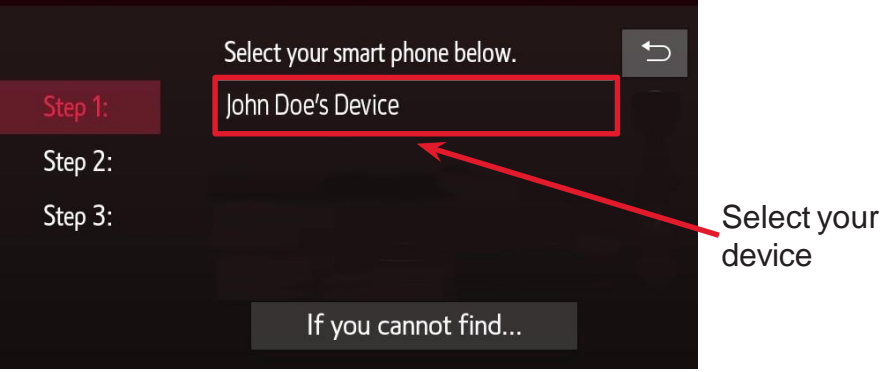

A request is sent to your device. Select "Pair" on your device

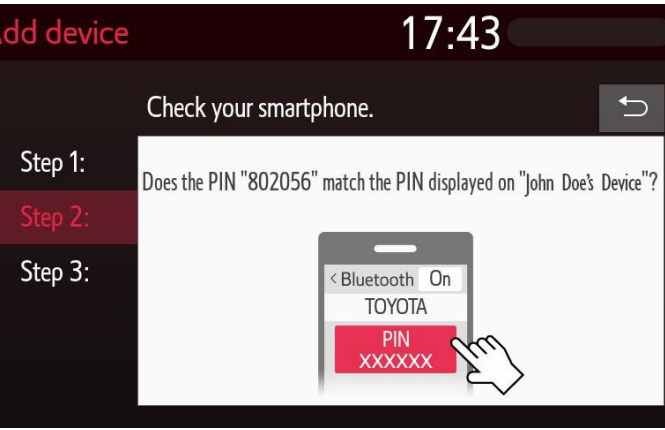

5

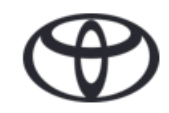

# Toyota MM17 On-Boarding Connectivity

## **Pair Your Phone Via Bluetooth**

# 9. Your device has been connected with the navigation system

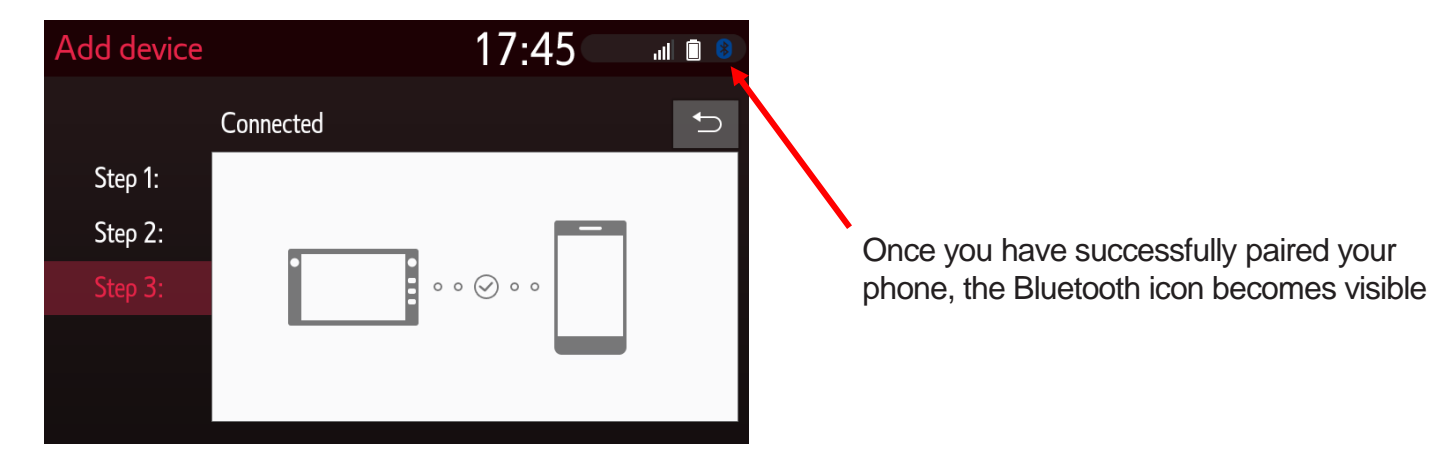

10. Multiple devices can be connected to the navigation system

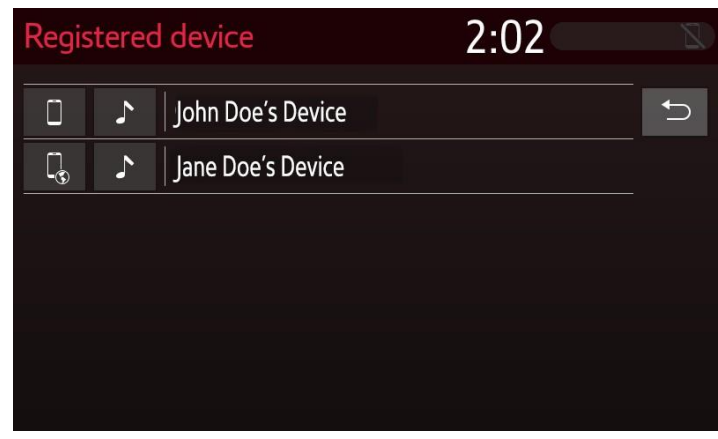

NOTE: If you select a registered device, you can choose to only share audio or phone contacts

6

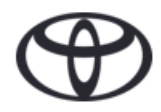

# **Toyota MM17 On-Boarding Connectivity** Set up Wi-Fi Connectivity

1. Press "Menu" on the navigation system to display the screen in step 2

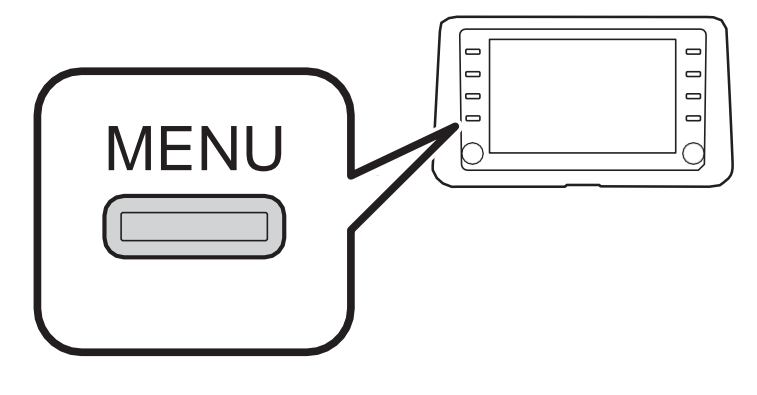

2.

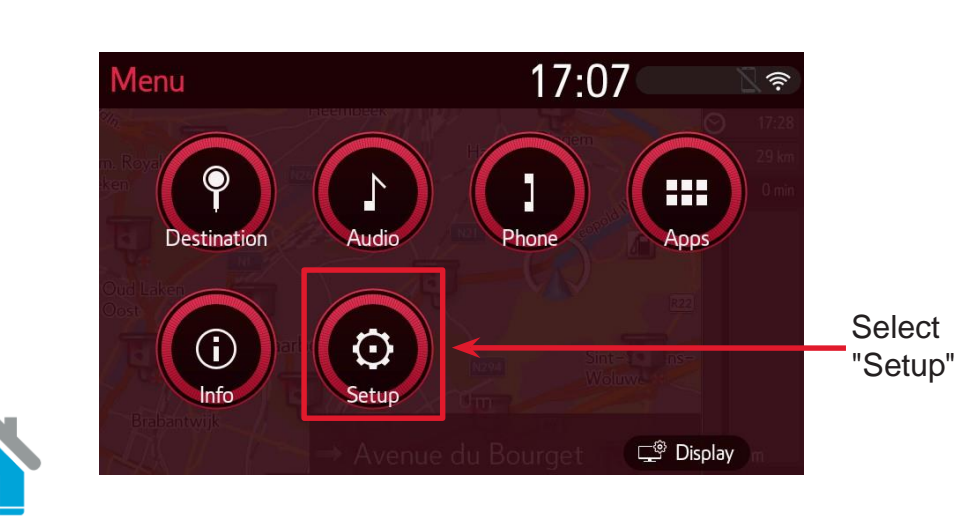

- b. Turn "Wi-Fi Power" On 13:29 al 🗎 a. Select Wi-Fi power On ~ 🖨 Vehicle Access to network On Navigation <none> Available networks Online Easy setup Detailed settings  $\approx$ 
  - Make sure that the hotspot on your phone is 4. enabled

3.

"Wi-Fi"

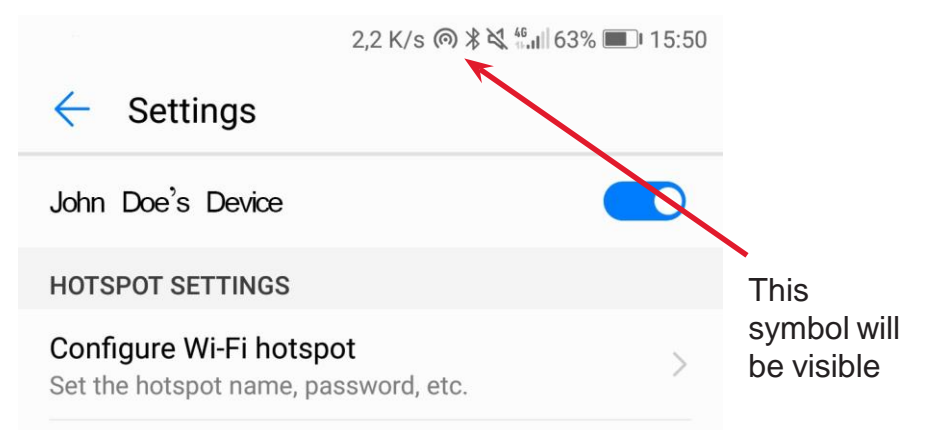

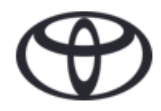

## Toyota MM17 On-Boarding Connectivity Set up Wi-Fi Connectivity

7.

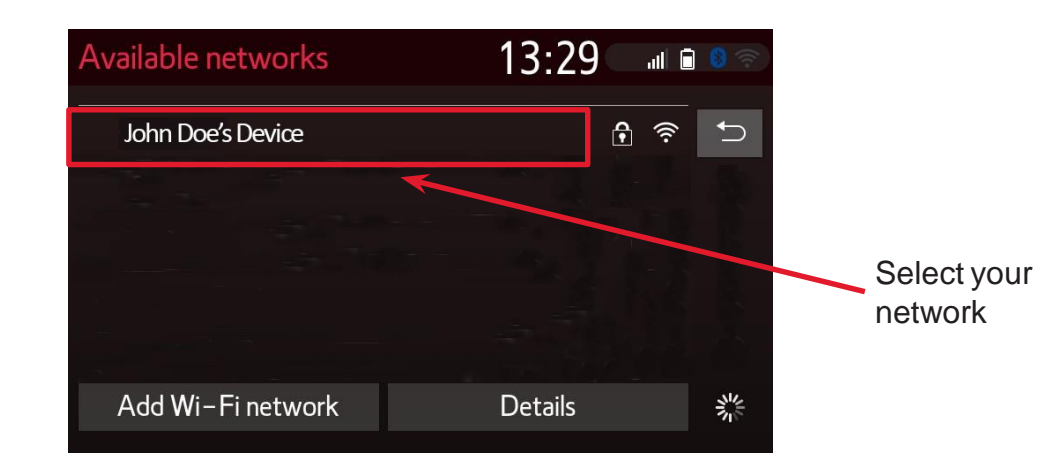

The navigation system has successfully connected with the hotspot, the Wi-Fi icon becomes visible Connecting to network... Now connecting... John Doe's Device Connection successful. Connection successful. Receiving IP address...

Cancel

6.

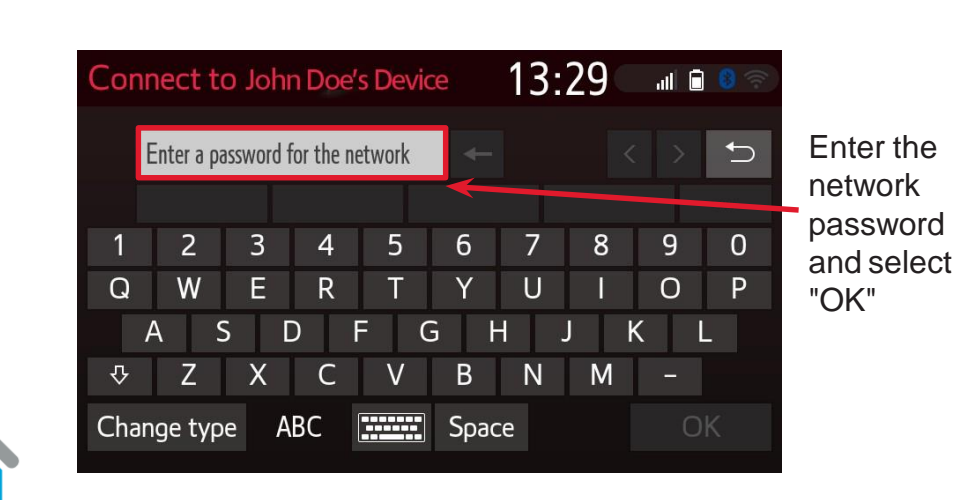

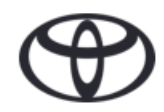

# **Toyota MM17 On-Boarding Account**

## **Create Customer Portal Account**

Once your car is connected to the internet 1 via Bluetooth tethering or Wi-Fi. Click on "Setup" on the navigation system to display the screen in step 2

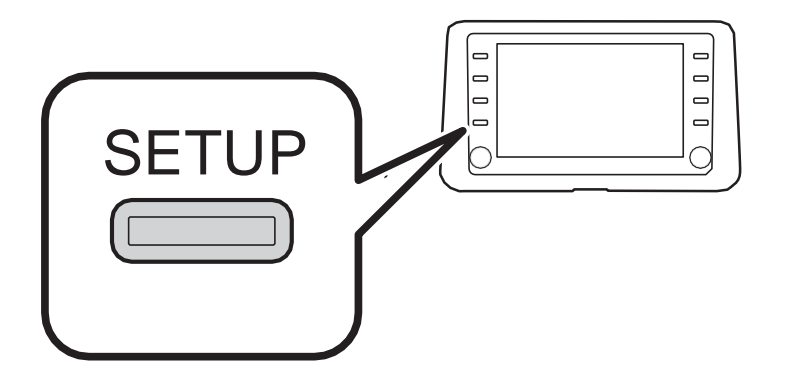

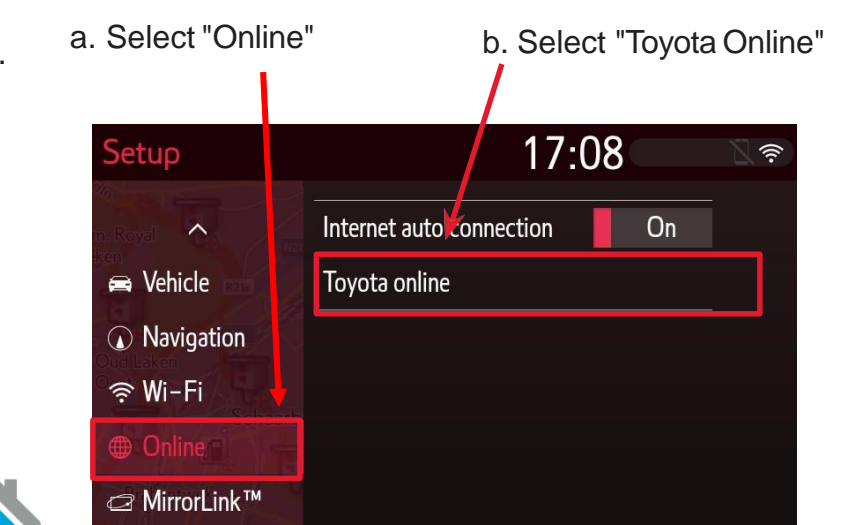

3. Select "New account" or input registered "Existing account", wait a few seconds for your device to confirm verification

> You will now be able to access services from your device or MYT app

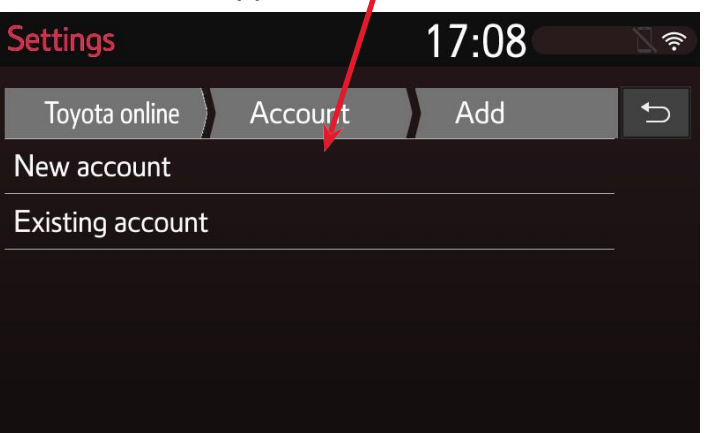

4.

Select "Map update information" to review your device ID

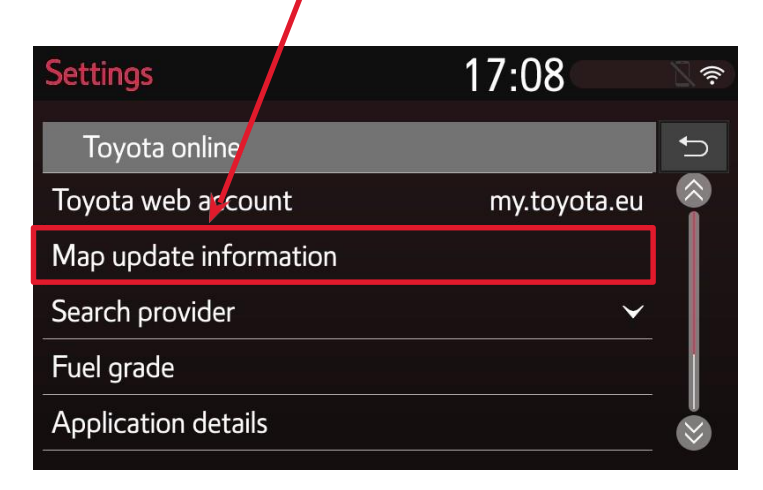

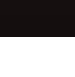

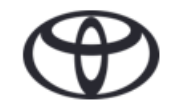

# **Toyota MM17 On-Boarding Account**

### **Create Customer Portal Account**

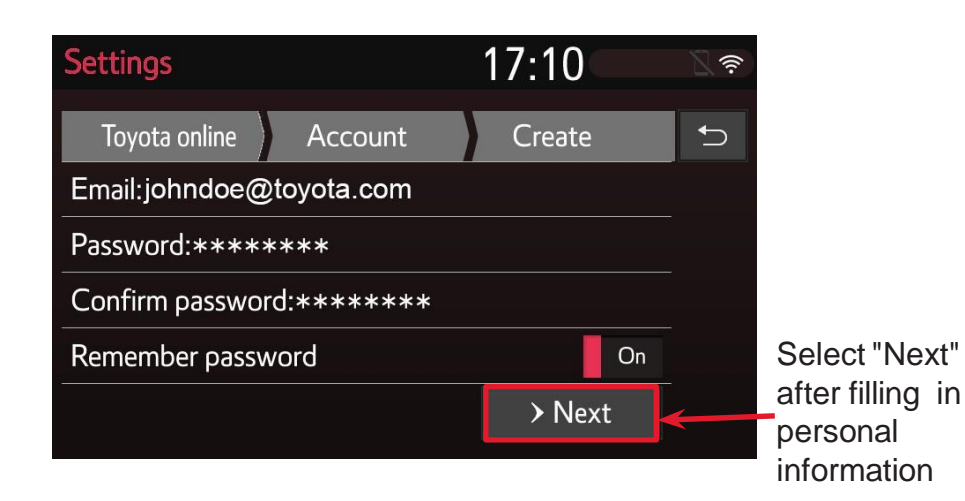

6.

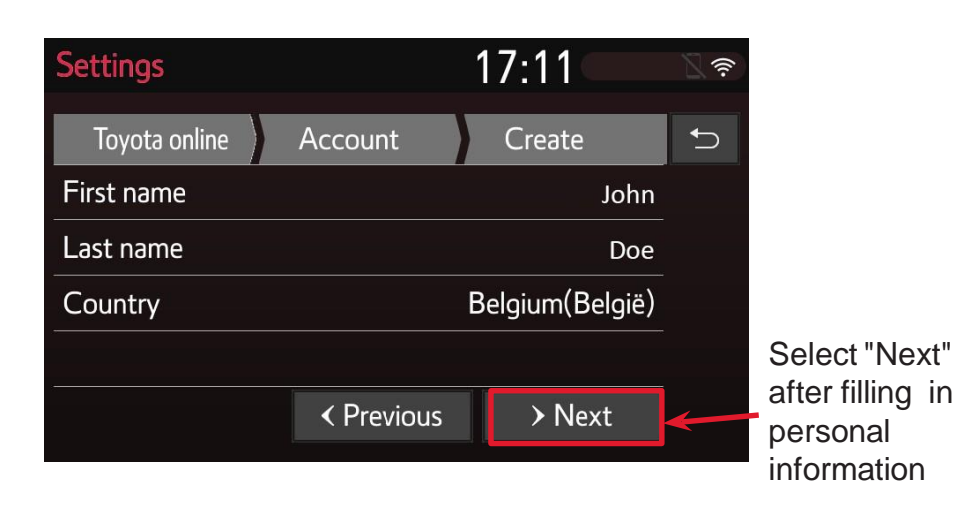

7.

8.

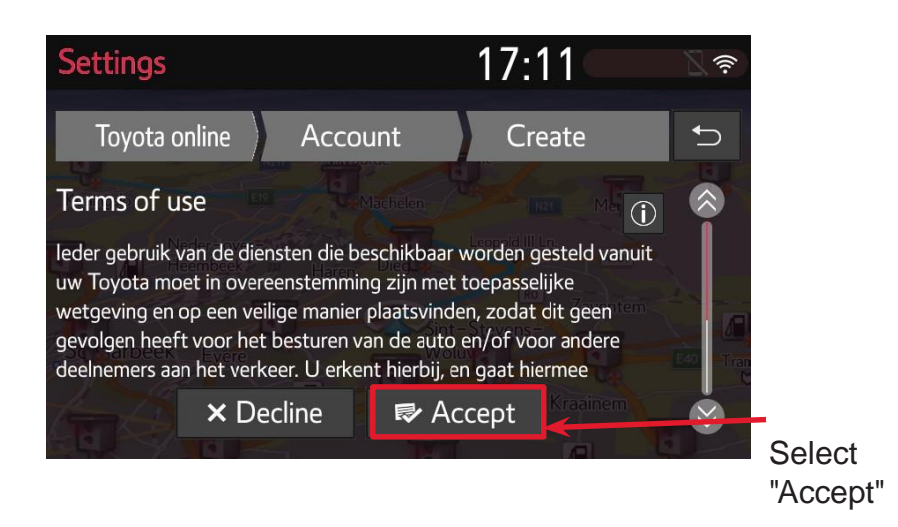

17:14 ettings 1 Toyota online Account Create Geolocation sharing leder gebruik van de diensten die beschikbaar worden gesteld vanuit uw Toyota moet in overeenstemming zijn met toepasselijke wetgeving en op een veilige manier plaatsvinden, zodat dit geen gevolgen heeft voor het besturen van de auto en/of voor andere deelnemers aan het verkeer. U erkent hierbij, en gaat hiermee × Decline ₽ Accept  $\sim$ 

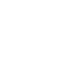

Select "Accept"

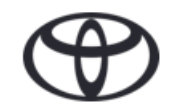

# **Toyota MM17 On-Boarding Account**

## **Create Customer Portal Account**

#### 9. The system will register your details

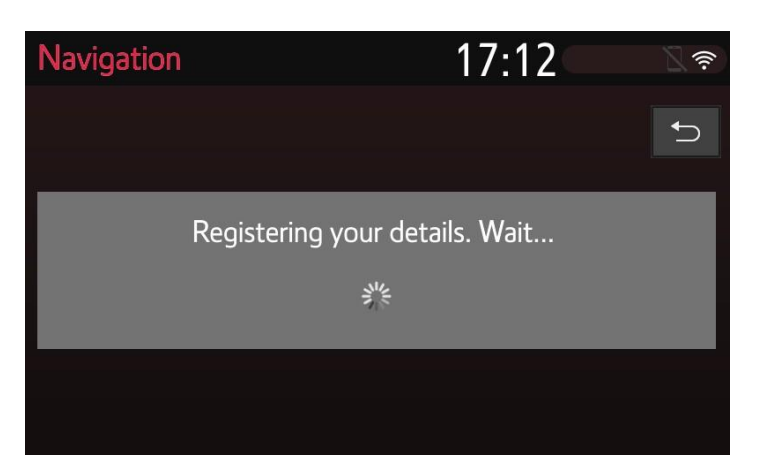

10. The account has been created

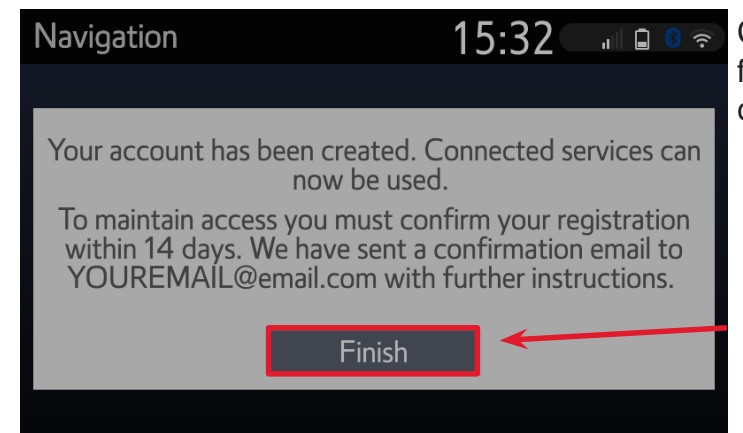

Connected service are immediately activated for 14 days. you can react within **14 Days** to connect your car to the portal.

Select "Finish" to complete the account creation

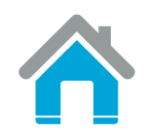

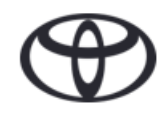

3.

4.

### **Enter a New Destination**

1. Press "Menu" on the navigation system to display the screen in step 2

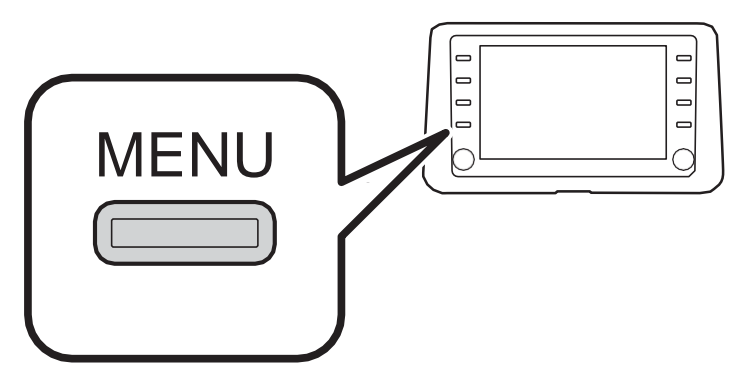

2.

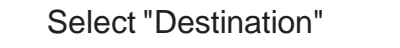

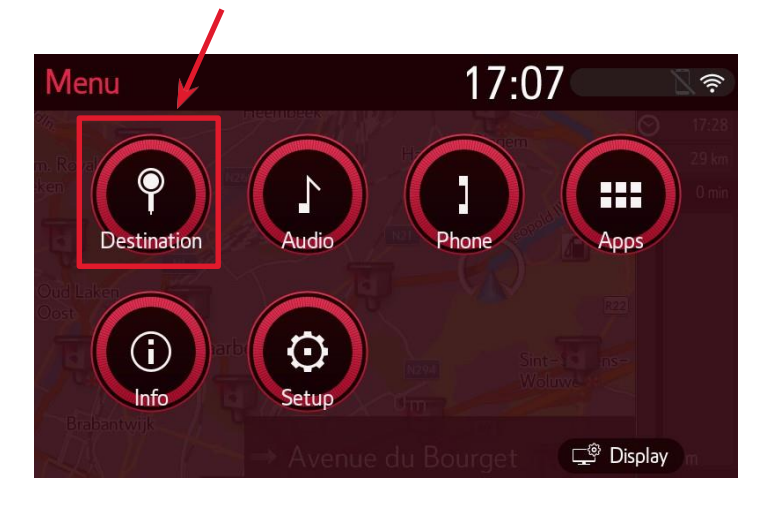

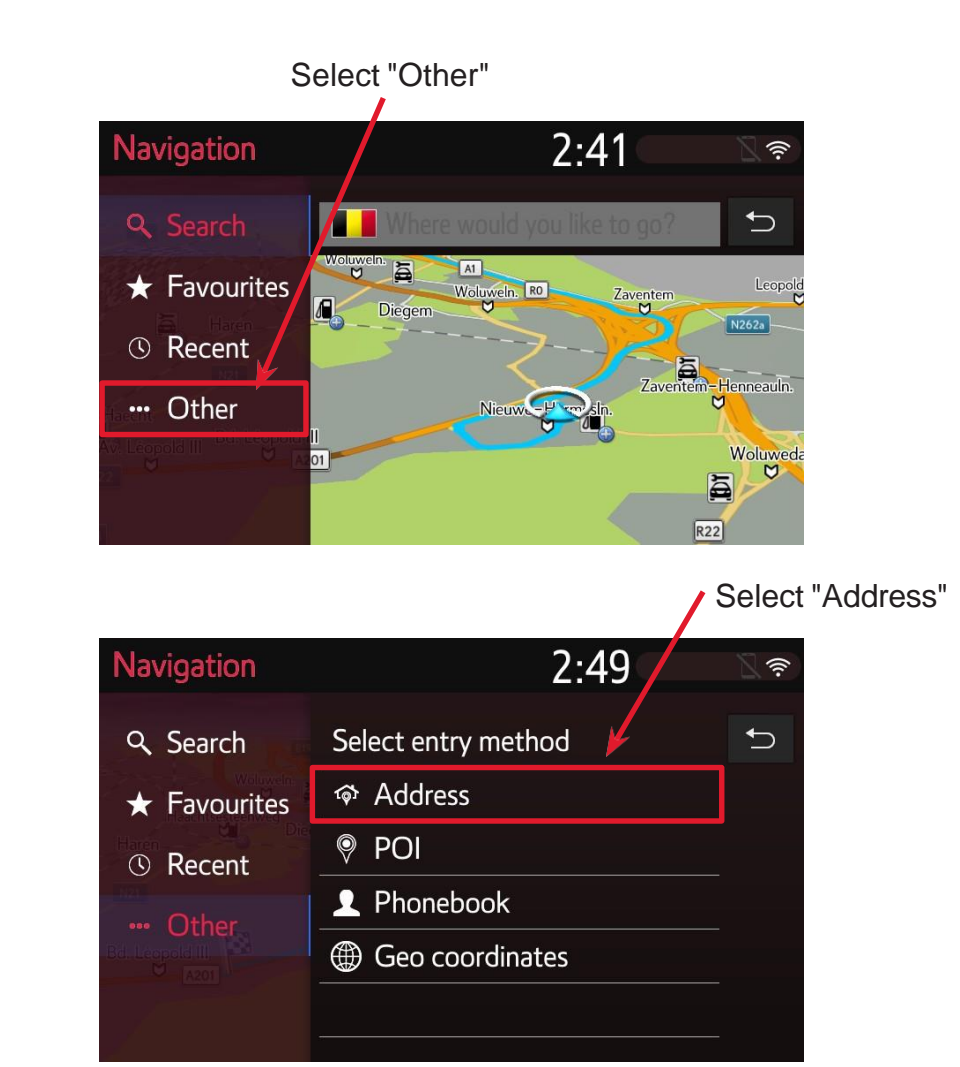

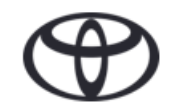

## **Enter a New Destination**

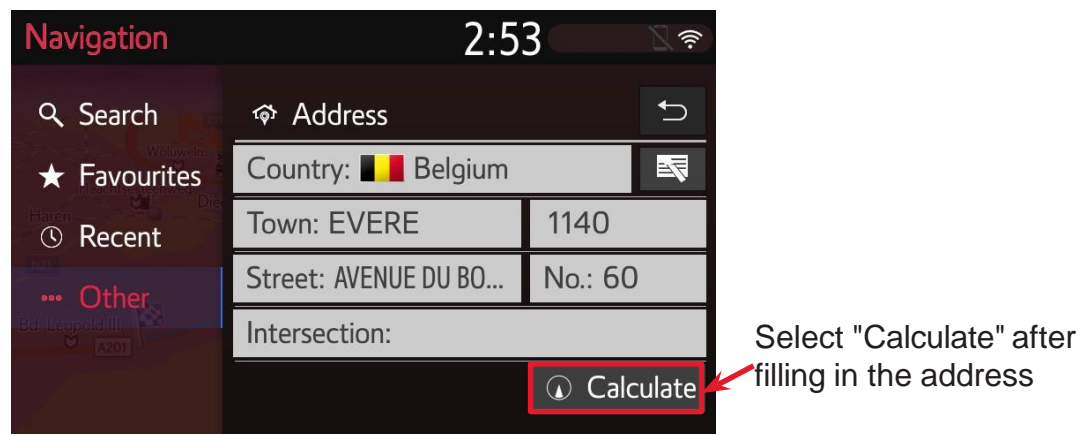

6. The destination has been set and route guidance will start

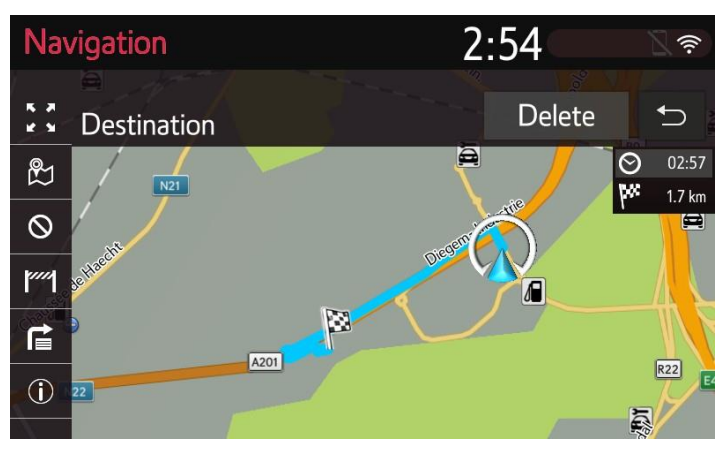

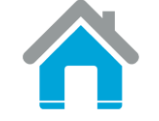

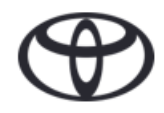

# **Toyota MM17 On-Boarding Navigation** Add a Stopover

1. During route guidance, press "Map" on the navigation system to display the screen in step 2

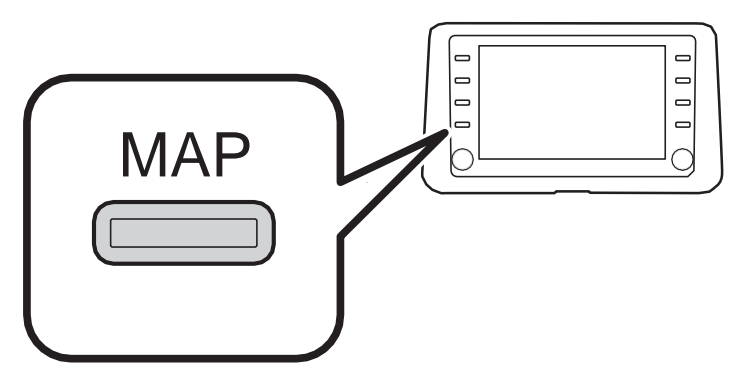

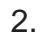

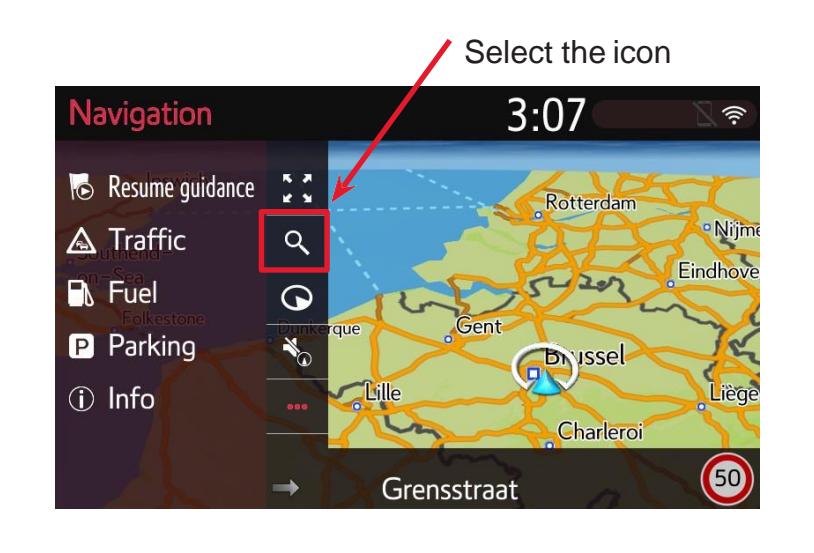

3.

4.

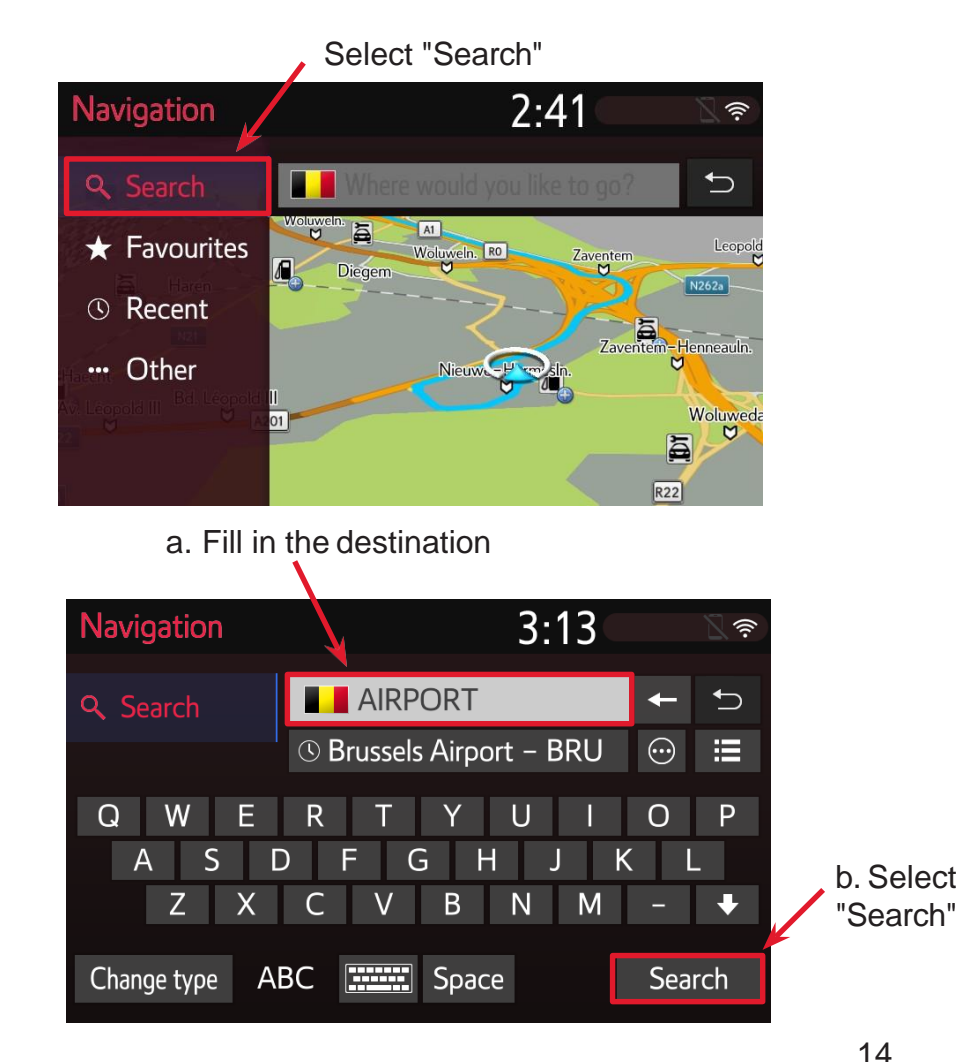

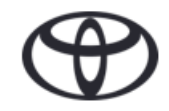

# Toyota MM17 On-Boarding Navigation Add a Stopover

5.

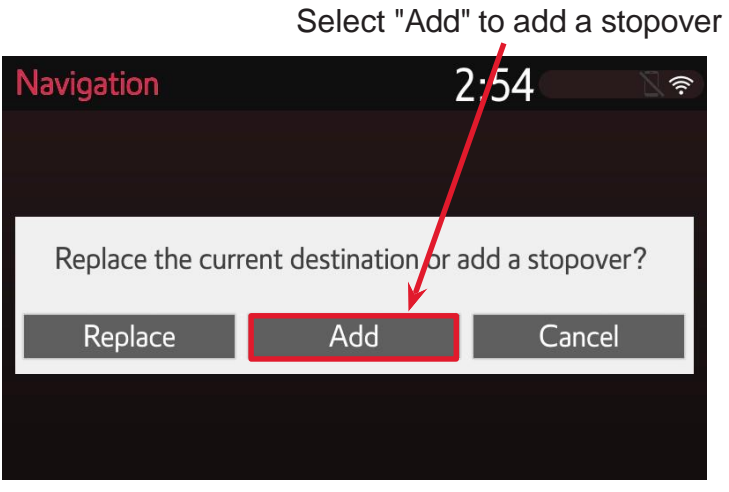

6.

The address has been added to your route as a stopover

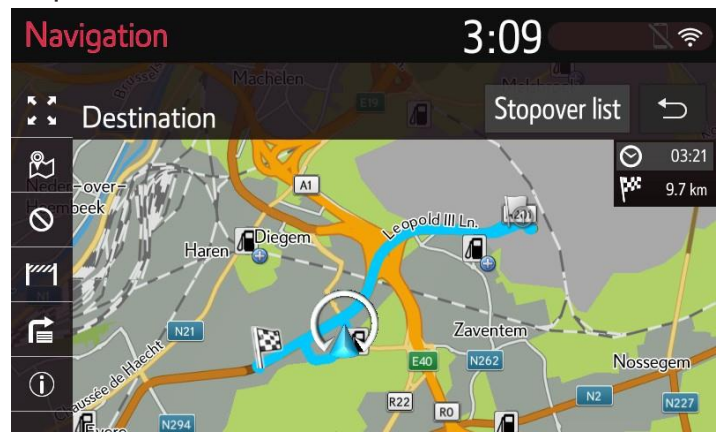

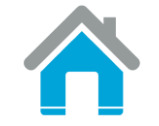

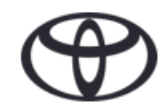

3.

4.

### "One Shot" Destination Entry

1. Press "Menu" on the navigation system to display the screen in step 2

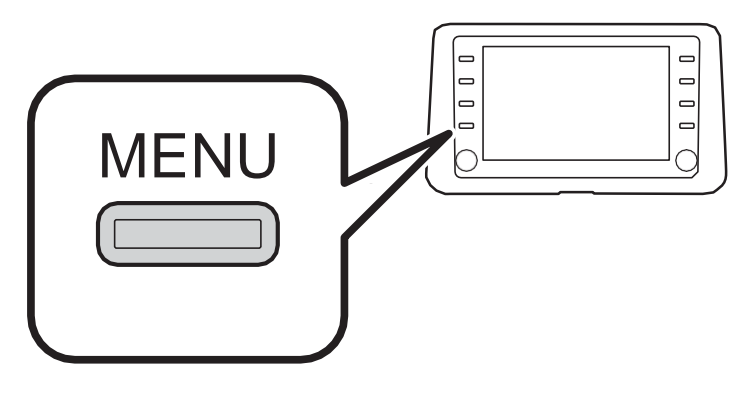

2. Select "Destination"

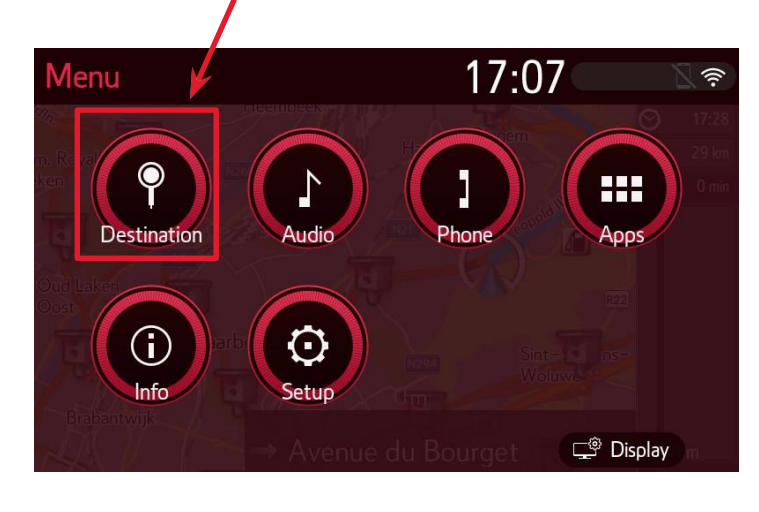

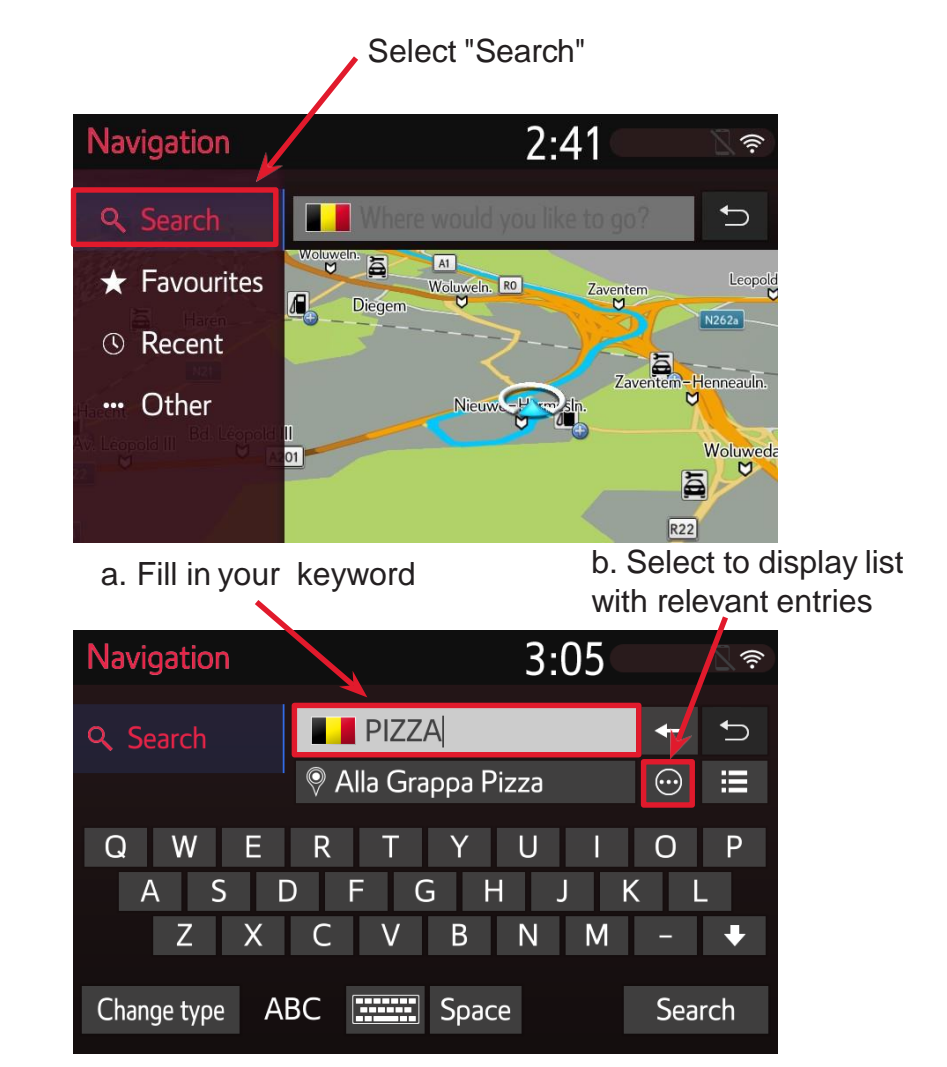

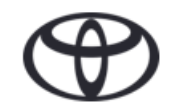

# **Toyota MM17 On-Boarding Navigation** "One Shot" Destination Entry

#### 5. Choose an entry from the list

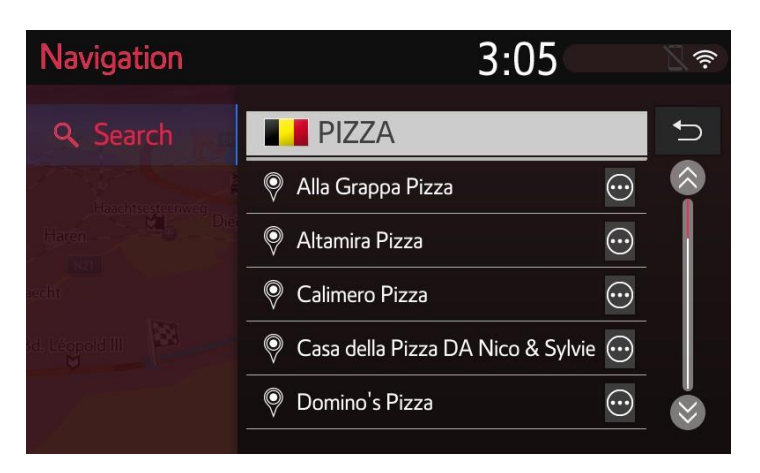

6. The route to the selected entry is calculated

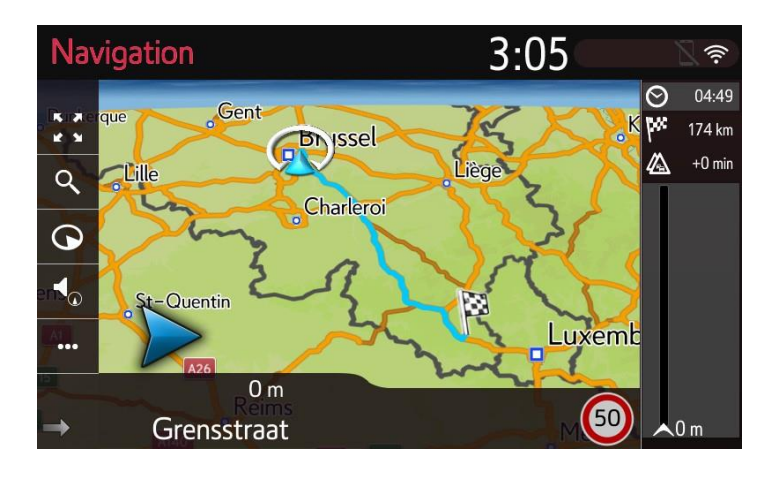

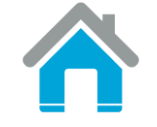

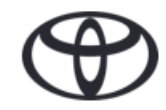

### **Pause Route Guidance**

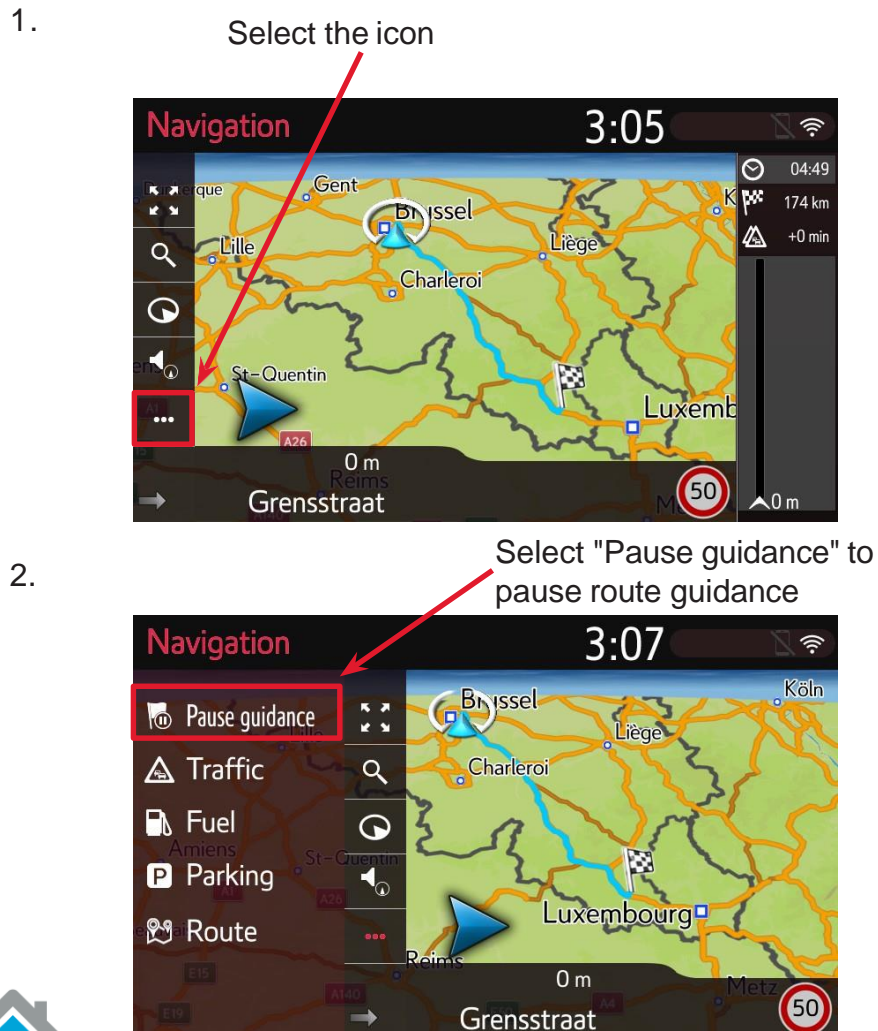

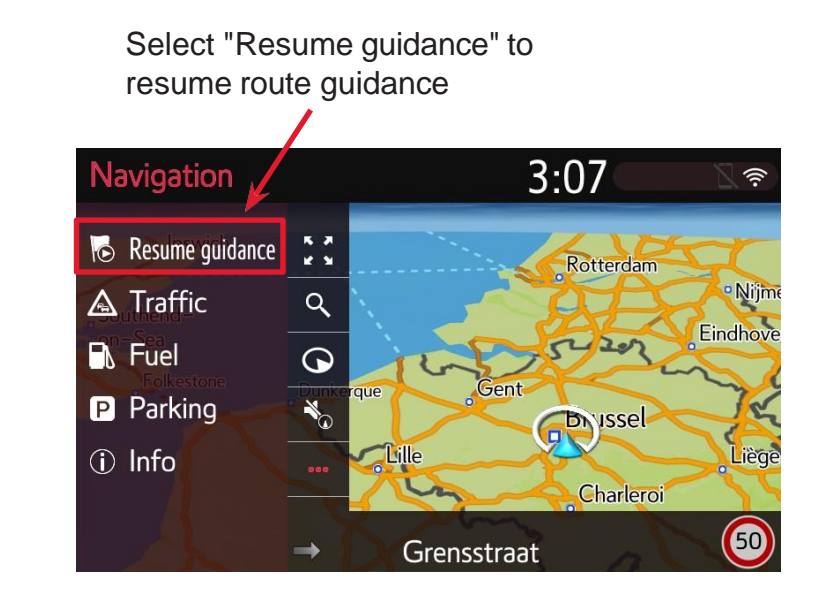

3.

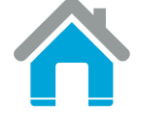

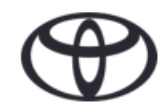

### Add a Favorite Address

1. Press "Menu" on the navigation system to display the screen in step 2

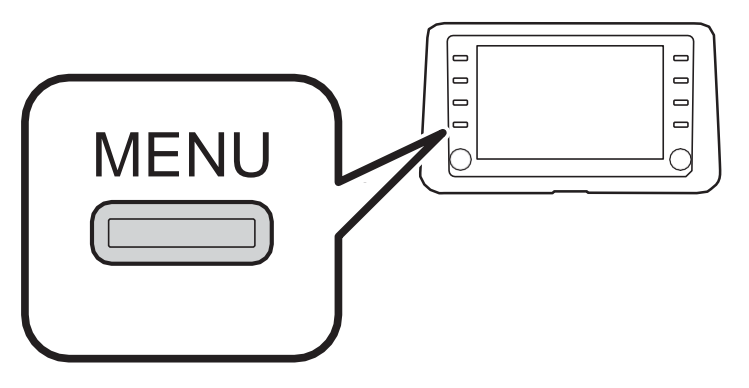

2.

Select "Destination"

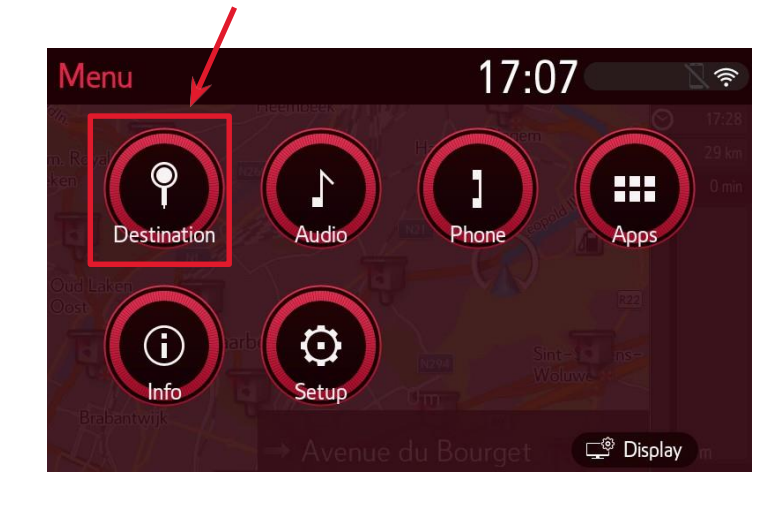

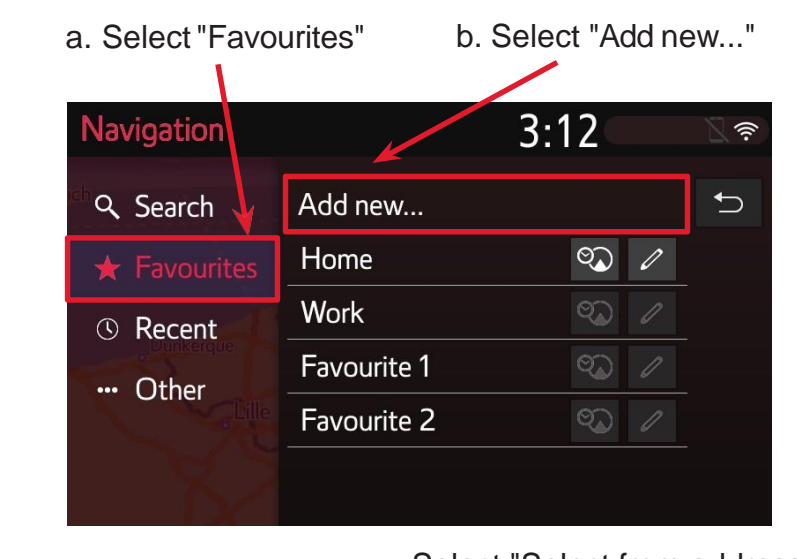

3.

4.

Select "Select from addresses"

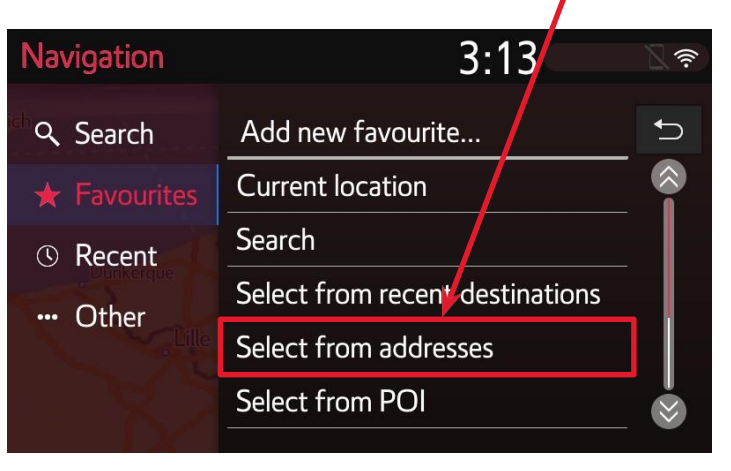

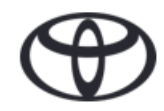

### Add a Favorite Address

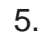

a. Fill in the address or search for a location 3:13

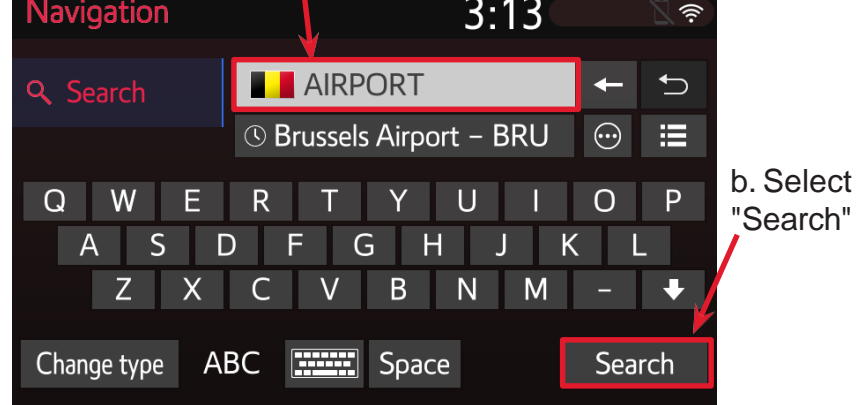

6. a. Choose a name for your favourite address

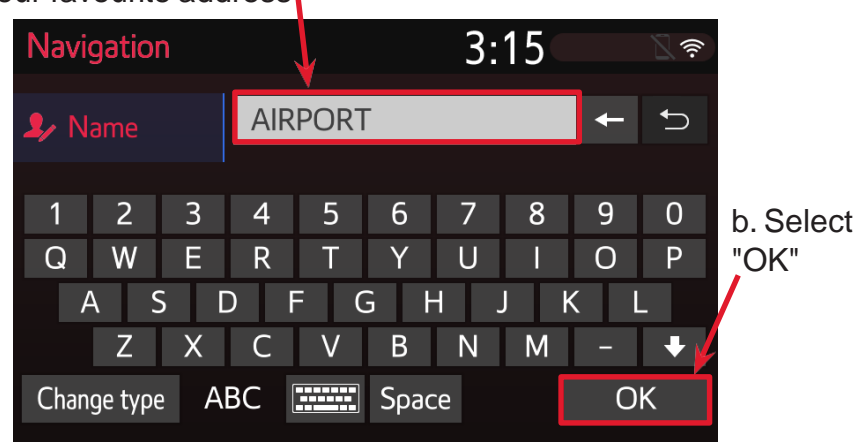

7. The address has been added to the list

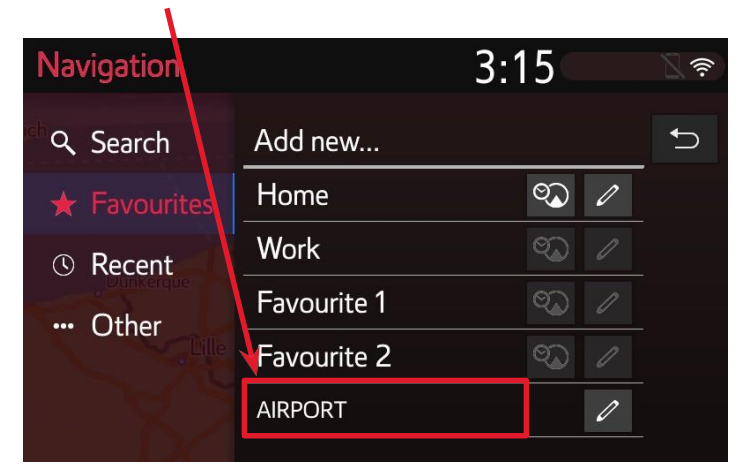

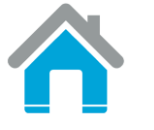

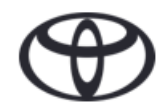

## Toyota MM17 On-Boarding Navigation Set Auto-Navigation

1. Press "Menu" on the navigation system to display the screen in step 2

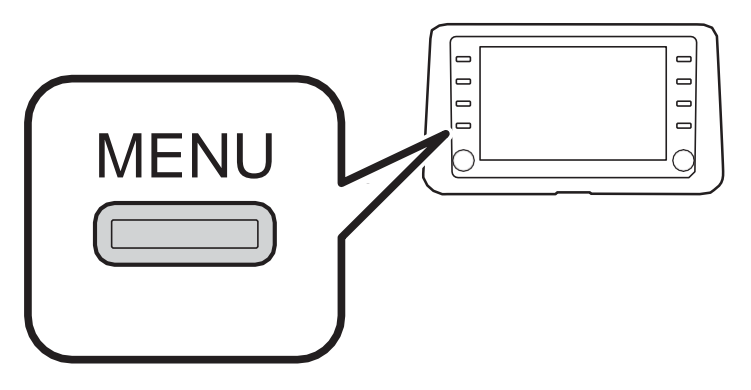

2.

Select "Destination"

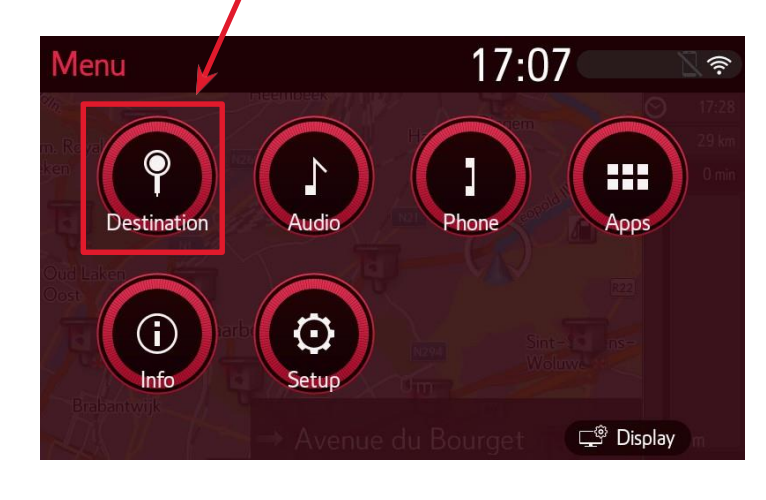

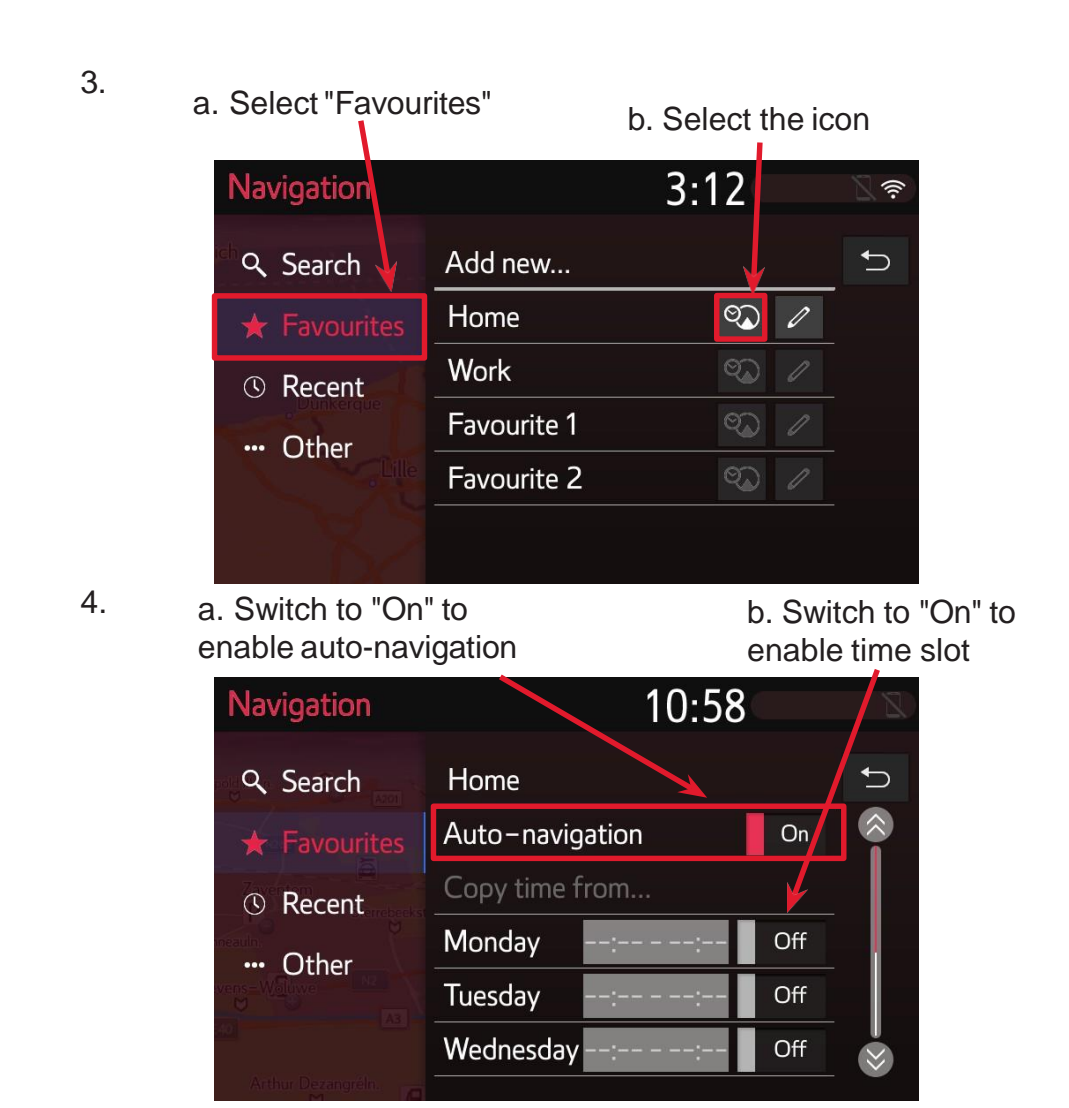

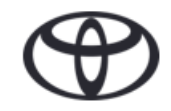

## Set Auto-Navigation

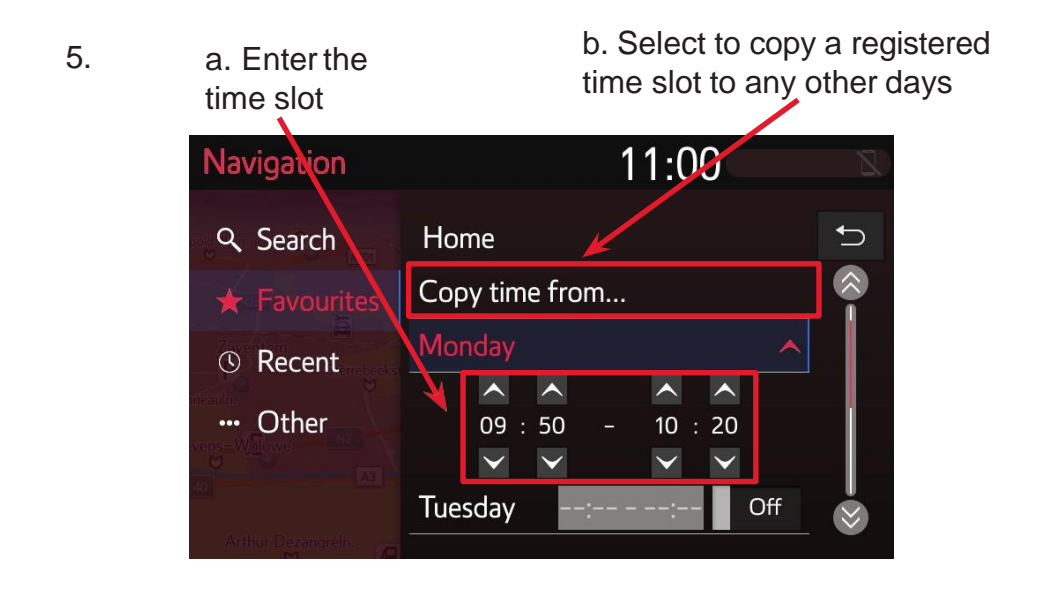

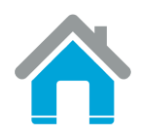

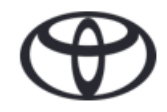

## Toyota MM17 On-Boarding Navigation Traffic Information

3:07

Liège

Luxembourg -

0 m

Grensstraat

Köln

50

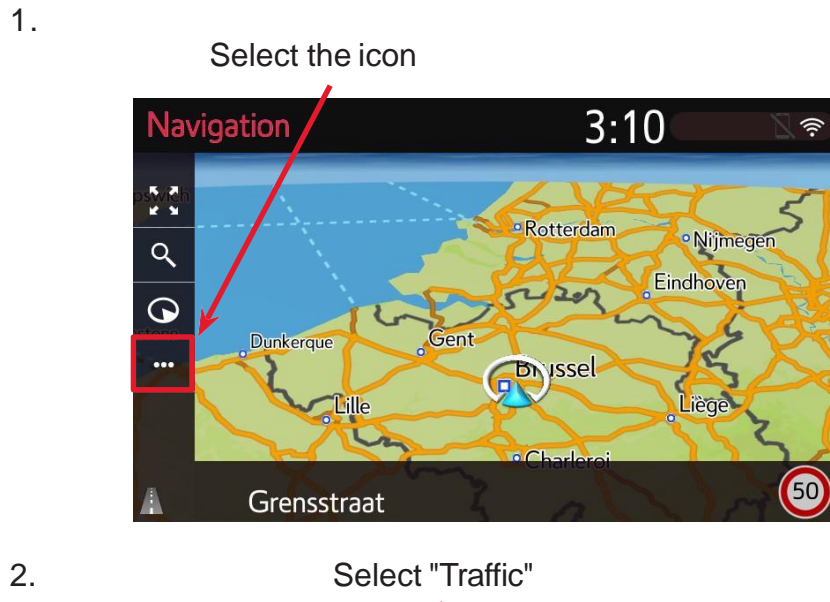

Byissel

Charleroi

к ж к ж

Q

 $\mathbf{O}$ 

3. A list of traffic messages will be displayed

Navigation

Pause guidance

🛕 Traffic

P Parking

🔁 Route

🗟 Fuel

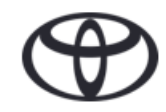

## Toyota MM17 On-Boarding Navigation Points of Interest

1. Press "Menu" on the navigation system to display the screen in step 2

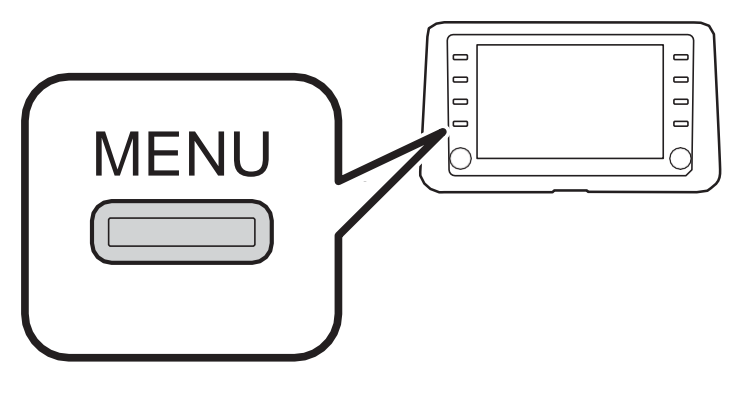

2.

Select "Destination"

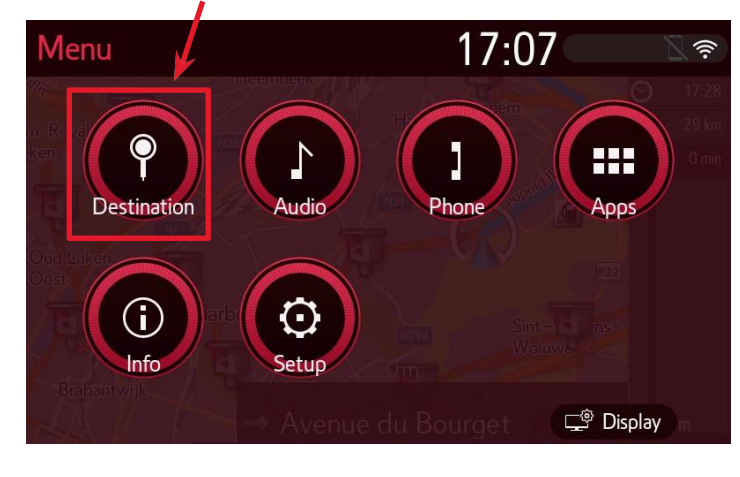

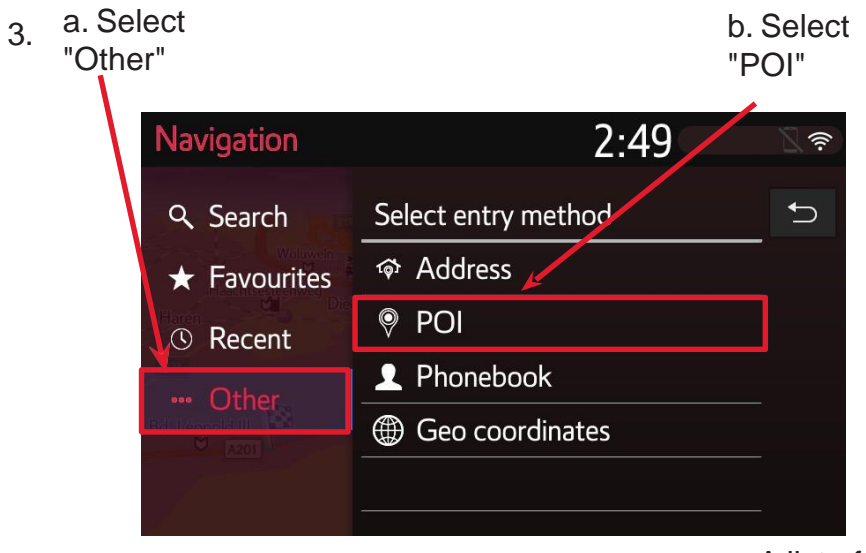

4.

A list of relevant entries is displayed

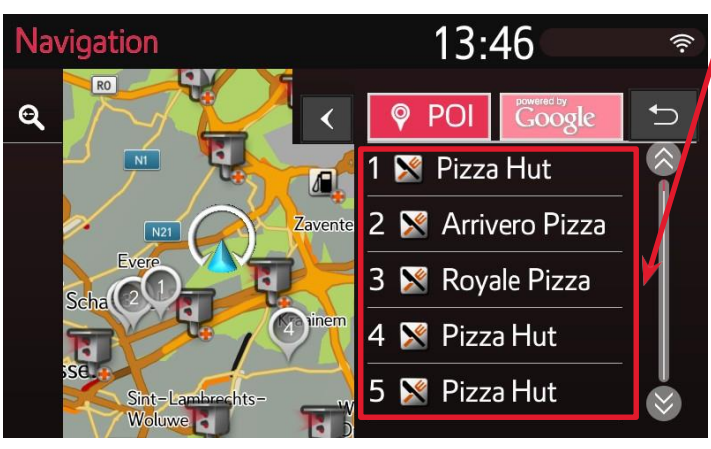

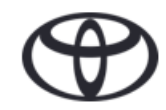

# Toyota MM17 On-Boarding Audio

## **Set Favorite Radio Stations**

1. Press "Radio" on the navigation system to display the screen in step 2

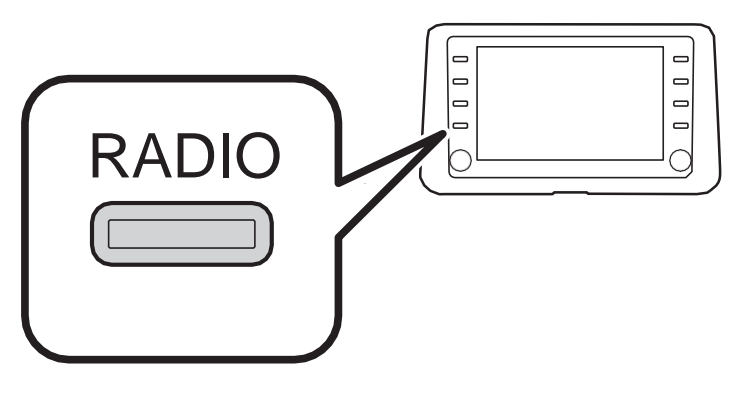

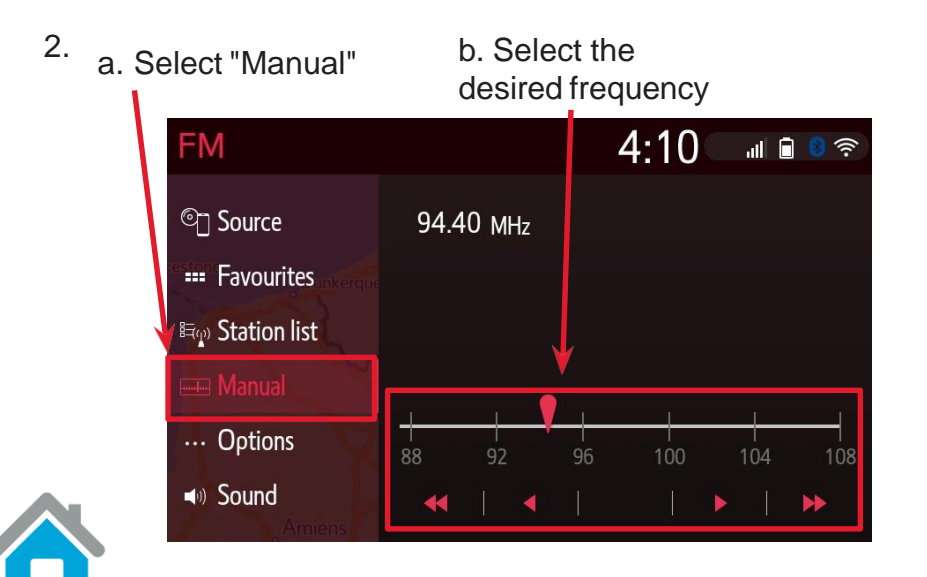

b. Long press the desired slot a. Select "Favourites" to save the current frequency 3:30 -M ଦ୍ରୀ Source 94.40 мн<sub>г</sub> ाक्ति Station list Manual ···· Options 1 87.50 87.90 98.10 Sound 105.10 107.90 6 108.00

3.

4.

The current frequency is saved as a favourite station

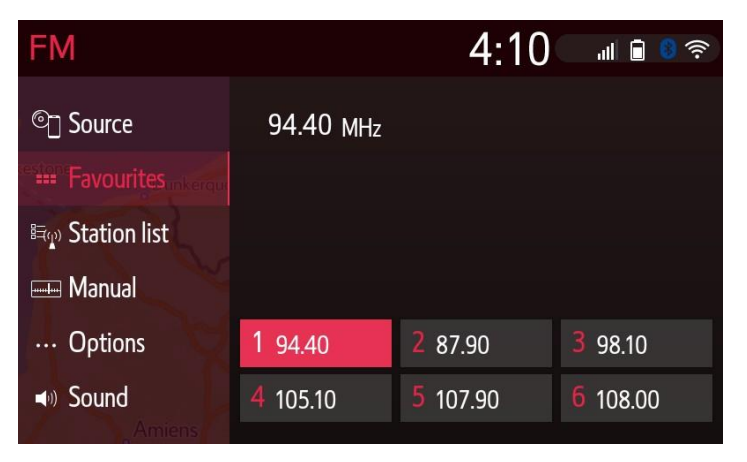

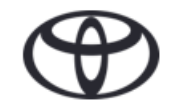

# Toyota MM17 On-Boarding Audio

## **Change Audio Source**

1. Press "Radio" on the navigation system to display the screen in step 2

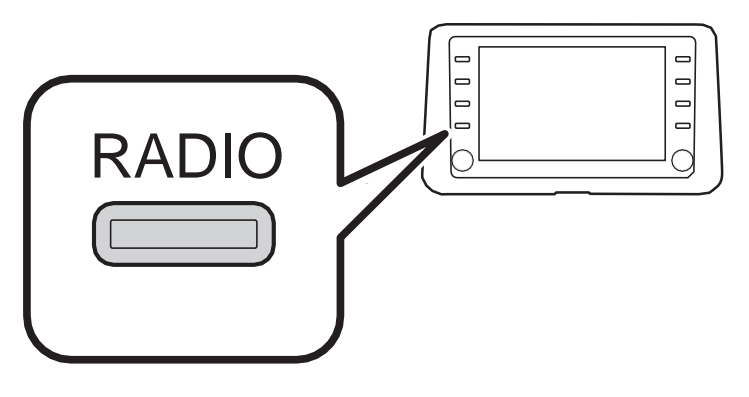

2.

Select "Source"

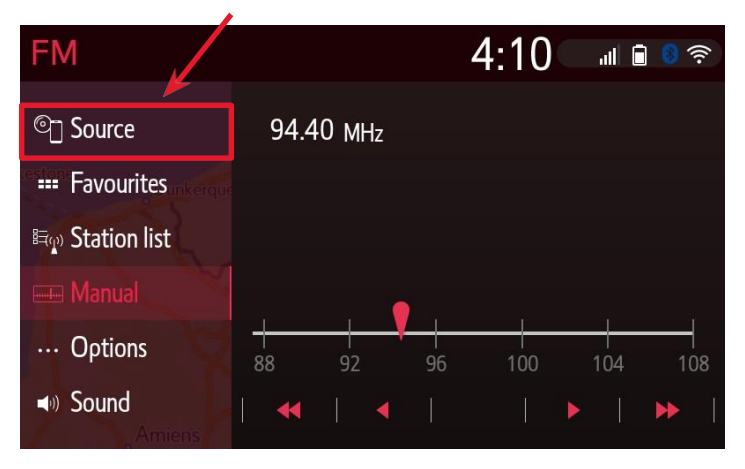

3. Select the desired audio source

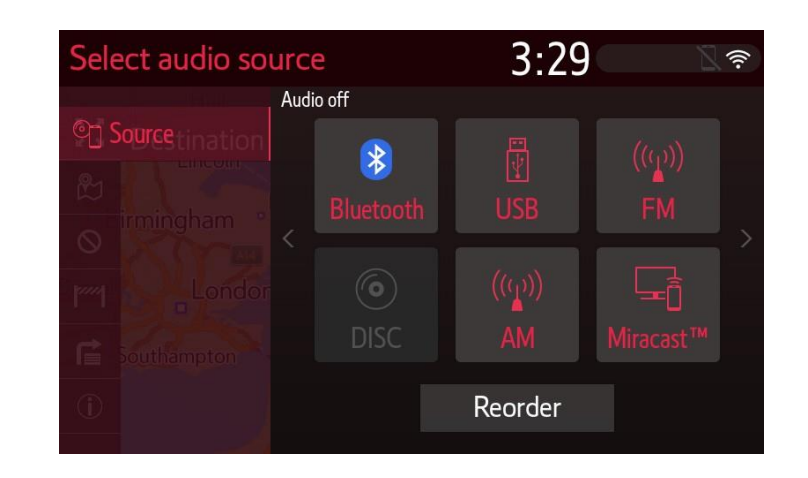

26

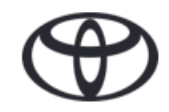

# Toyota MM17 On-Boarding Messaging Receive an SMS

1. A new message notification appears at the top of the screen

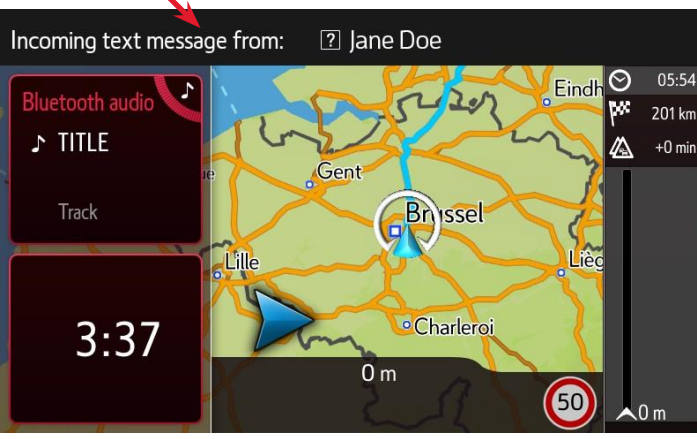

2.

Press "Phone" on the navigation system to display the screen in step 3

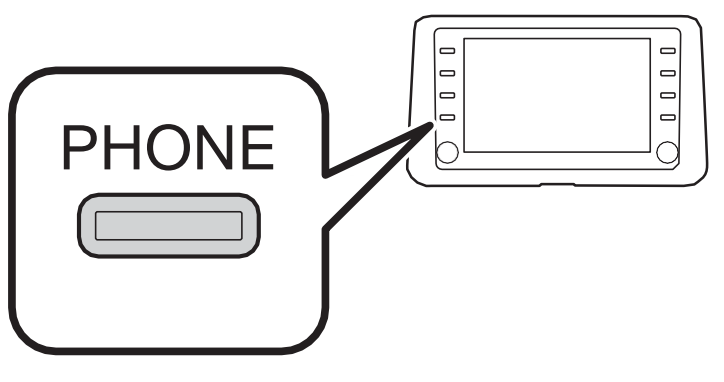

3. Select "Message"

4.

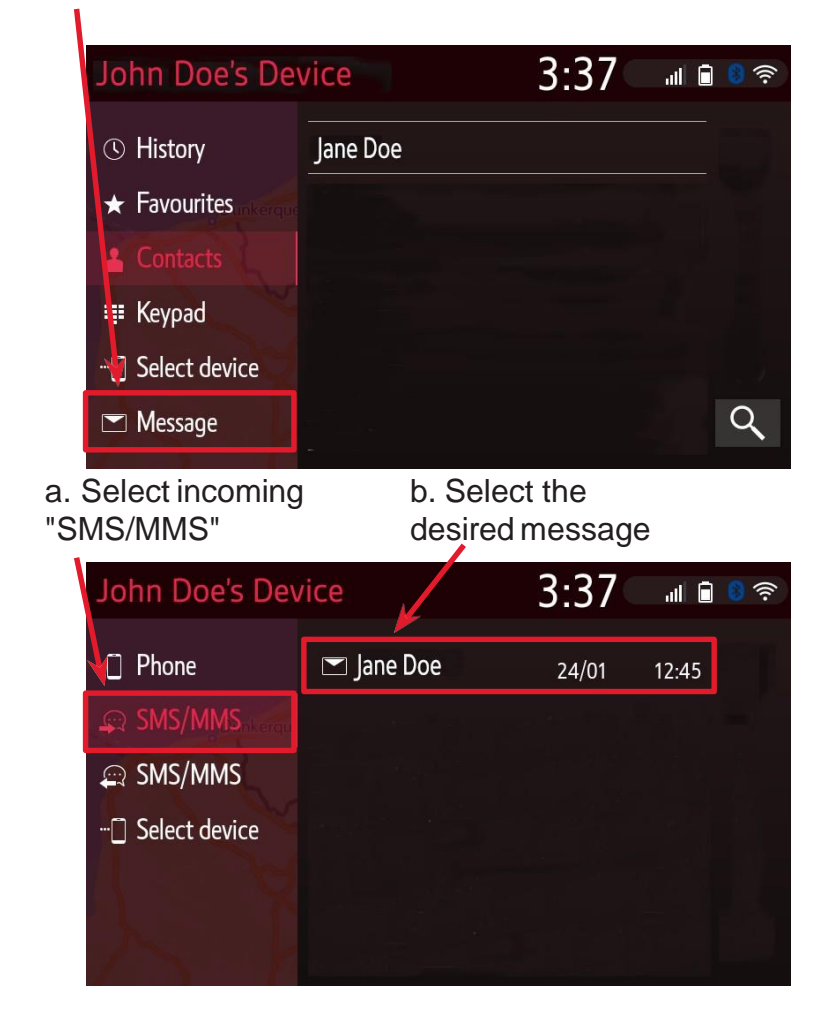

NOTE: Connect your mobile device via Bluetooth to receive an SMS on the navigation system

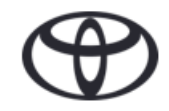

# Toyota MM17 On-Boarding Messaging Receive an SMS

#### 5. The SMS is displayed

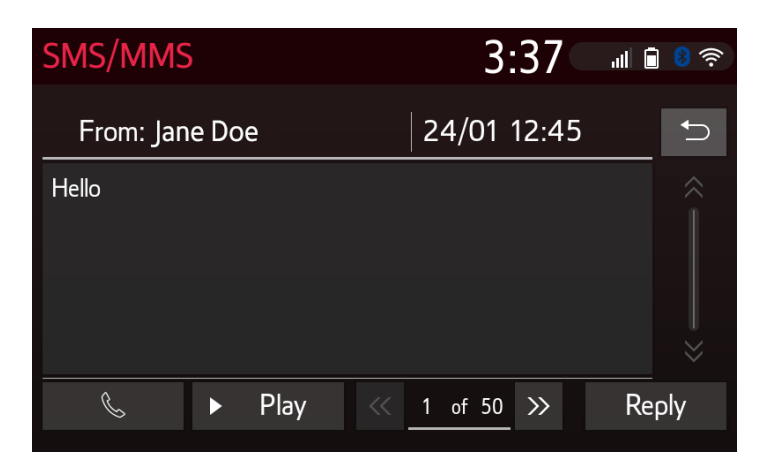

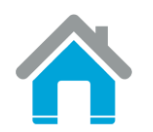

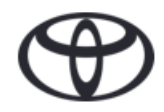

# **Toyota MM17 On-Boarding Messaging** Send an SMS

- 1. Press "Phone" on the navigation system to display the screen in step 2 Select the icon 3:39 Contact details ★ Jane Doe PHONE Mobile 0987654321 S E-mail addresses b. Select the Follow the instructions a. Select "Contacts" 2. 4. desired contact on page 30 John Doe's Device 3:37 ᡎ∎ ♥ 奈 Contact details 3:40 lane Doe () History ★ Jane Doe ★ Favourites Select how to make message. Contacts 🎫 Keypad New ... Select device Q Message
  - 3.

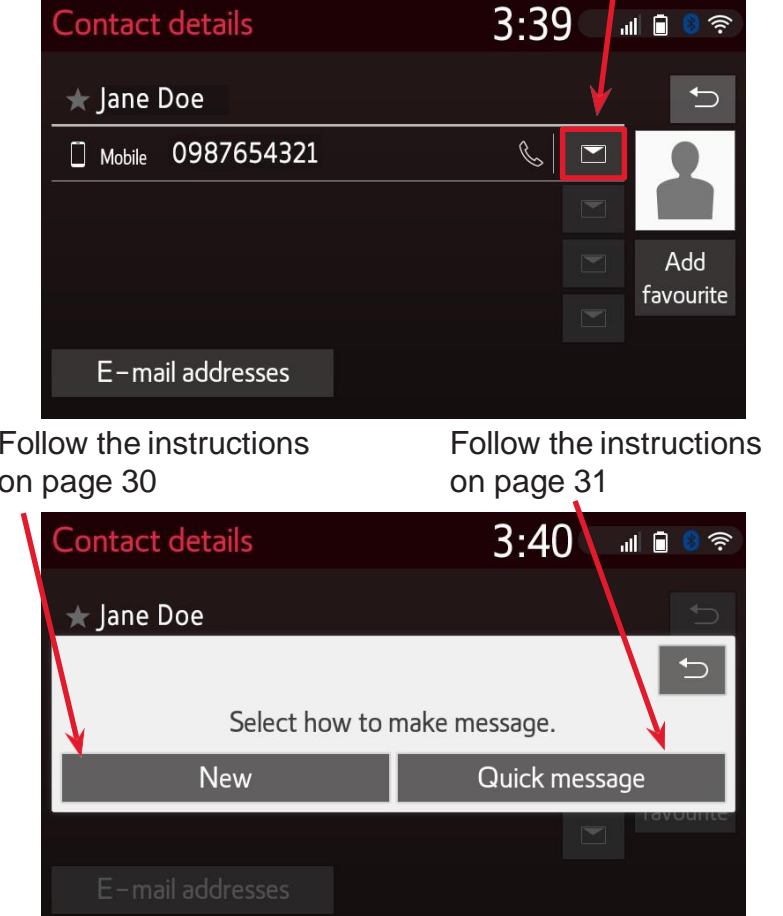

29

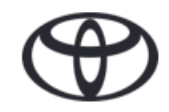

# Toyota MM17 On-Boarding Messaging

## Send an SMS

#### **New Message**

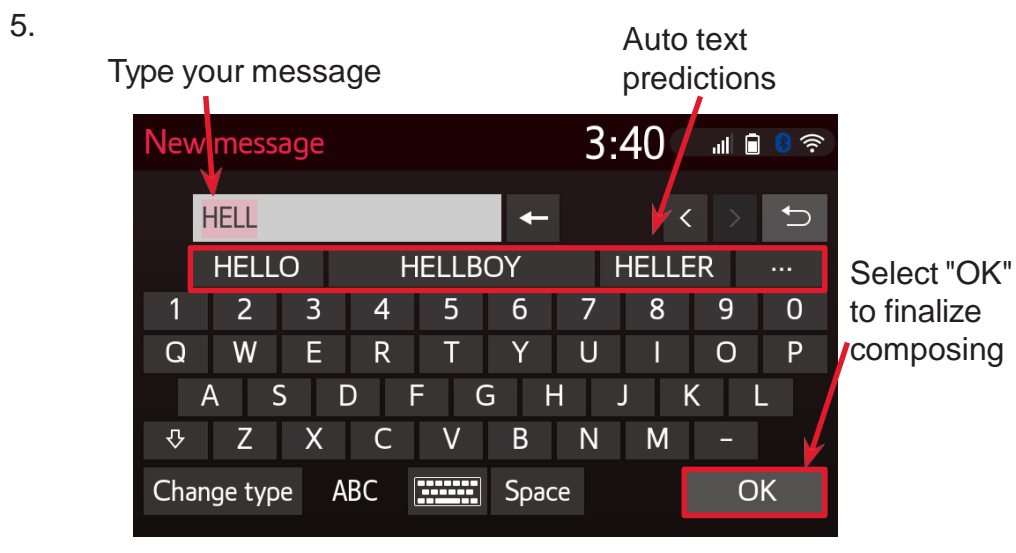

6. Select "Send" to send the message

| New m  | essage              | 3:41    | .ll 🖥 🟮 🛜 |  |  |
|--------|---------------------|---------|-----------|--|--|
|        | Confirm             | message | C         |  |  |
| -      | Recipient: Jane Doe |         |           |  |  |
| HELLO  |                     |         |           |  |  |
|        | Send                | Cancel  |           |  |  |
| Change | e type ABC          | Space   | OK        |  |  |

Confirmation that the message is sent

7

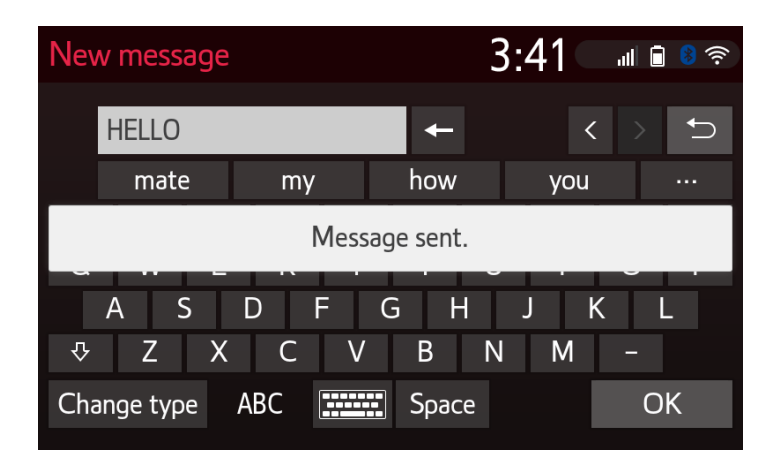

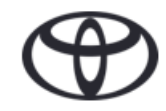

# Toyota MM17 On-Boarding Messaging

## Send an SMS

#### **Quick Message**

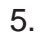

Select a predefined message

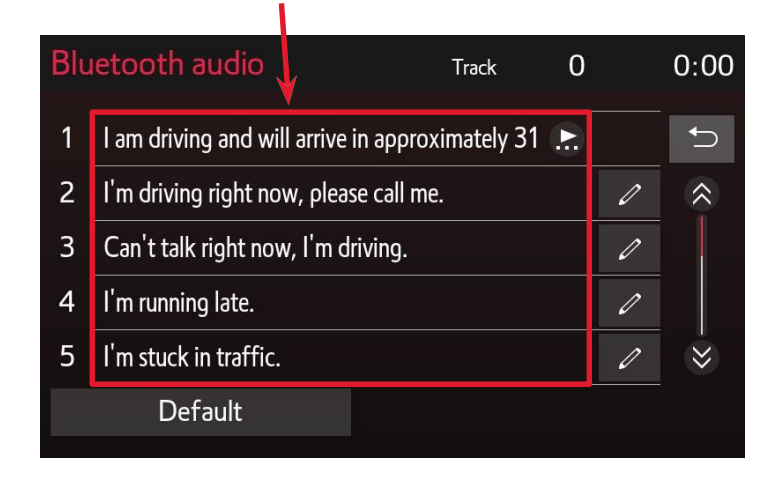

6.

Select "Send" to send the message

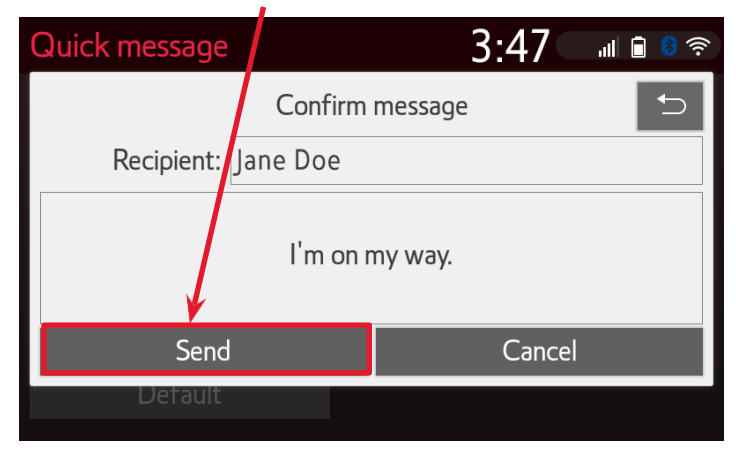

7. Confirmation that the message is sent

| 1 I am driving and wil  | arrive in approximately 3 | 31 🔝 |        |  |  |
|-------------------------|---------------------------|------|--------|--|--|
| 2 I'm driving right nov | , please call me.         | Ø    | *      |  |  |
| Message sent.           |                           |      |        |  |  |
| 4 I'm running late.     |                           | Ø    |        |  |  |
| 5 I'm stuck in traffic. |                           | Ø    | $\sim$ |  |  |
| Default                 |                           |      |        |  |  |

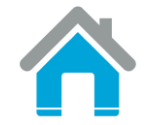

# TOYOTA MULTIMEDIA 19 MINI GUIDE

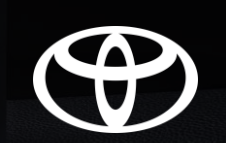

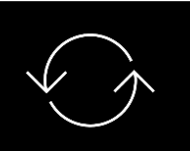

#### **MULTIMEDIA 17**

The best features continued into Multimedia 19

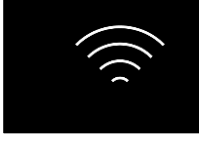

## OVER-THE-AIR

Map updates via internet (no USB stick required) Apple CarPlay
androidauto
Smartphone integration

### BUILDING ON MULTIMEDIA 17

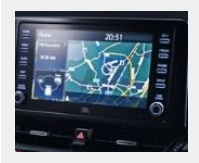

#### LOOKS GOOD AND WORKS FAST

- Bright, crisp display with 16 million colours
- Short booting time and fast response for both Multimedia and Navigation thanks to cuttingedge software and hardware

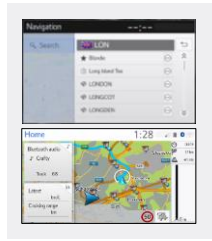

#### INTUITIVE AND ENJOYABLE TO USE

- Multi-touch screen swipe, pinch and zoom gestures
- One-box search search all categories at once using a keyword
- Customisable Home view see all relevant information at once
- Hey Siri press voice assistant button on steering wheel for activation and get help with your search; e.g. fastest way to work

#### MyT MULTIMEDIA ONLINE CONNECTED SERVICES

• Free for 3 years, it enables you to make the most of the apps in the system and stay connected

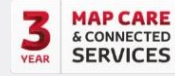

- (internet connection required)
  - Map Care through Toyota Portal
  - Live Internet traffic
  - Multiple Online Search tools, including Google POI
  - Google Streetview, Coyote Mobile Speedcams and more

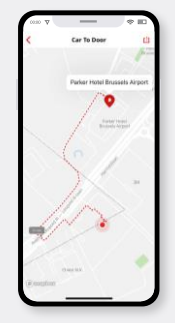

#### MYT APP FOR JOURNEY MANAGEMENT

- Hybrid Coaching
- Find my Car integrated with Apple and Google maps, find your car's location and share it with friends
- Share to Car plan a trip on your phone and send it to your car
- Car to Door easy switch from car to phone to provide directions to your final destination once vehicle is parked
- Driving Data review and manage your trips
- Service Reminders use for service booking at Toyota retailers

## OVER-THE-AIR MAP UPDATES

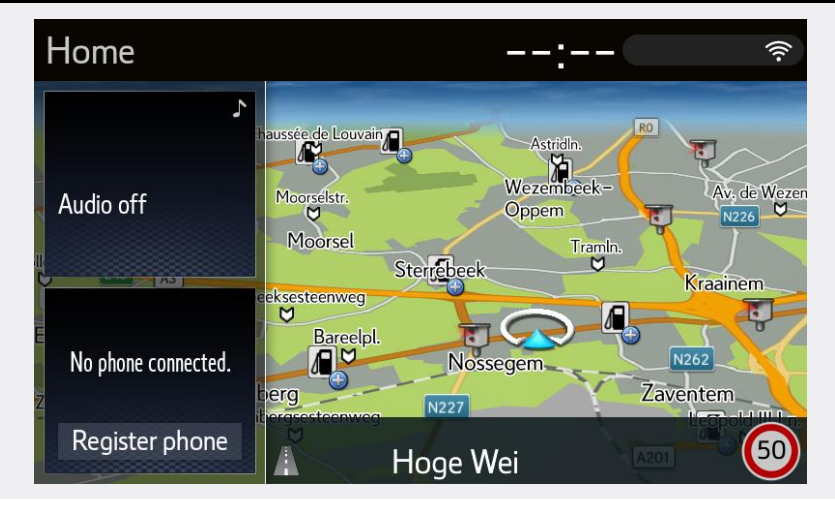

#### WHAT IS OTA?

Over-the-air updates can be performed via internet-connected smartphone, via WiFi box, or by connecting to your household WiFi. They do not require the use of a USB stick.

#### WHAT DOES THE SERVICE INCLUDE?

- 2 free updates per year (autumn & spring) for 3 years
- Automatic updates of regional maps (per country)
- Select up to 4 regions to be updated at any time. Data sizes are shown before download and depend on the country, ranging from 3 to 560 MB
- Data download starts only after customer confirmation → only if auto check-in ON (by default) + Auto download is OFF (by default). However, if auto check & auto download are both "ON", it will download in the background without letting the user know.

# **MM19 SMARTPHONE INTEGRATION**

A smarter, safer way to use selected smartphone apps via the vehicle's multimedia system

#### androidauto Apple CarPlav Handsfree calls via Bluetooth Navigation via Apple & Google Maps & Waze Handsfree calls via Bluetooth Navigation via Google Maps & Waze Messages & WhatsApp Music iTunes, Podcasts, Spotify, Audiobooks & Messages & WhatsApp Music Google Play Music, Spotify, TuneIn Radio, via voice commands via voice commands Audiobooks, podcast apps & more more WHAT YOU NEED TO KNOW WHAT YOU NEED TO KNOW PHONE REQUIREMENTS: PHONE REQUIREMENTS: From iPhone 5 and above, pre-installed in factory Phone running Android 5.0 or higher Connected to vehicle's multimedia system via certified USB cable Connected to vehicle's multimedia system via certified USB cable CarPlay uses your phone's data Android Auto uses your phone's data E android Download Android Auto App HOW TO USE: CarPlav HOW TO USE. • Plug the cable into the smartphone • Use apps on multimedia screen or use voice assistant • Plug the cable into the smartphone Press steering wheel button or just say 'Hey Siri' (recommended) • Use the app on the multimedia screen OR use voice assistant Press steering wheel button or just say 'OK, Google' (recommended) 'Hey Siri, call John Smith' 'Hey Siri, text my boss I will be late' 'OK Google, call John Smith' 'OK Google, text my boss I will be late'

TIP: Ask Google to change the music, navigation destination, or check for weather, POI, fuel stations and more, or even to set calendar reminders

#### IT'S ALL ABOUT SAFFTY:

- You should not use your phone when it is plugged in
- Google determines which apps and functionality are allowed whilst driving and which apps are enabled to work on their platform

#### Android Auto: https://www.android.com/auto/fag/

### NEW FEATURES SUMMER 2019

- Design: dark background, crisper colors
- New interface maximizes wider screens
- New launcher with apps & vertical scrolling
- New navigation bar allows multitasking
- Seamlessly switch from phone to car

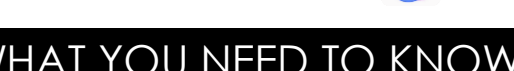

TIP: Ask Siri to change the music, navigation destination, or check for weather, POI, fuel stations and more, or even to set calendar reminders

#### IT'S ALL ABOUT SAFFTY:

- You should not use your phone when it is plugged in
- Apple determines which apps and functionality are allowed whilst driving and which apps are enabled to work on their platform

New UI with sidebar and dock

Phone & screen independent

Siri integrated in screen

New dashboard shows music & apps

New Calendar app with more detail

'DND while driving' extends to CarPlay

#### Apple CarPlay: https://www.apple.com/ios/feature-availability/#apple-carplay

## NEW FEATURES **iOS 14**

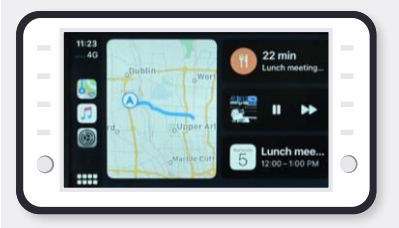

- NMSC to localise including market-specific information or restraints

# MM19 APPLE CARPLAY QUICK GUIDE

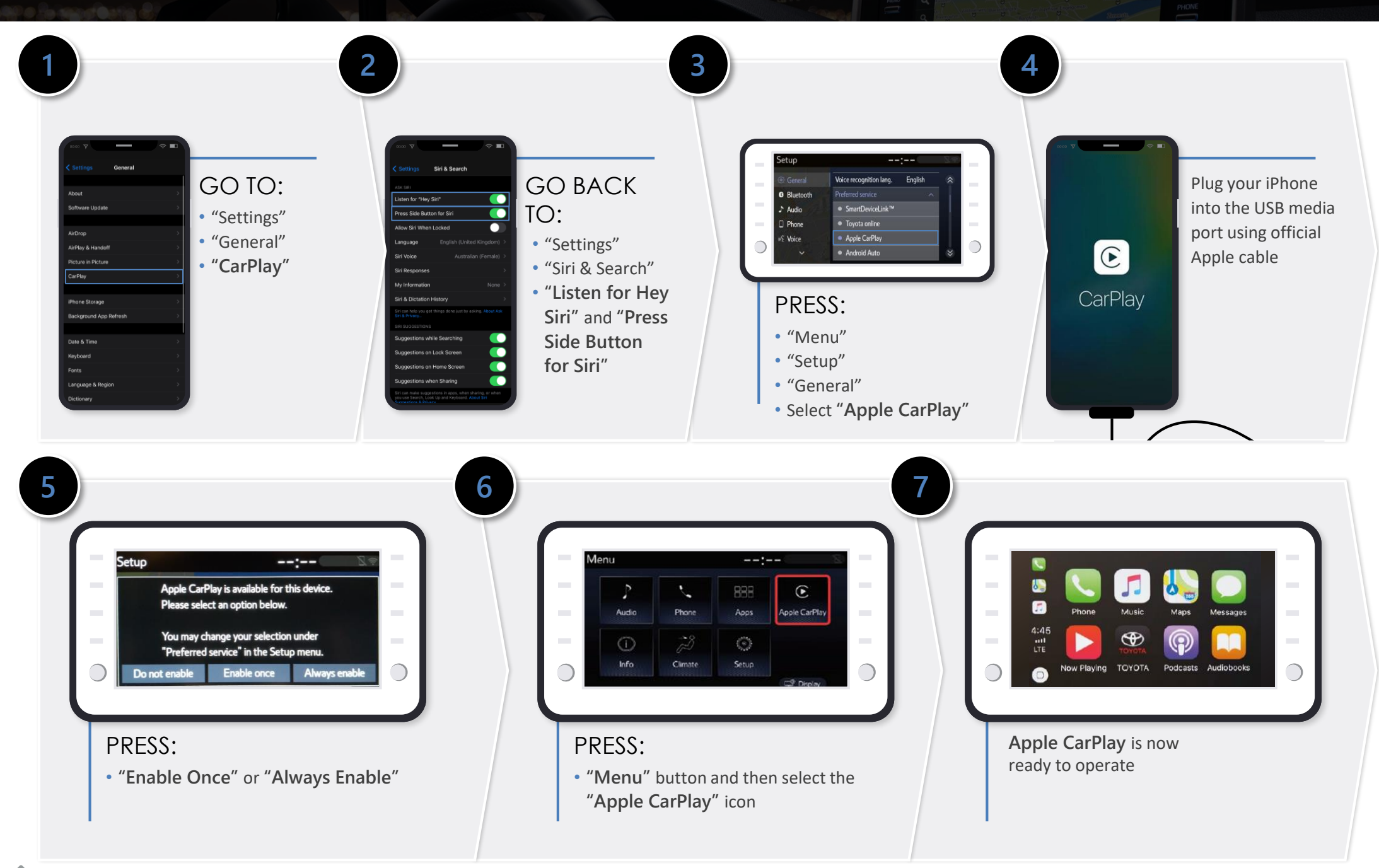

# MM19 ANDROID AUTO QUICK GUIDE

:02

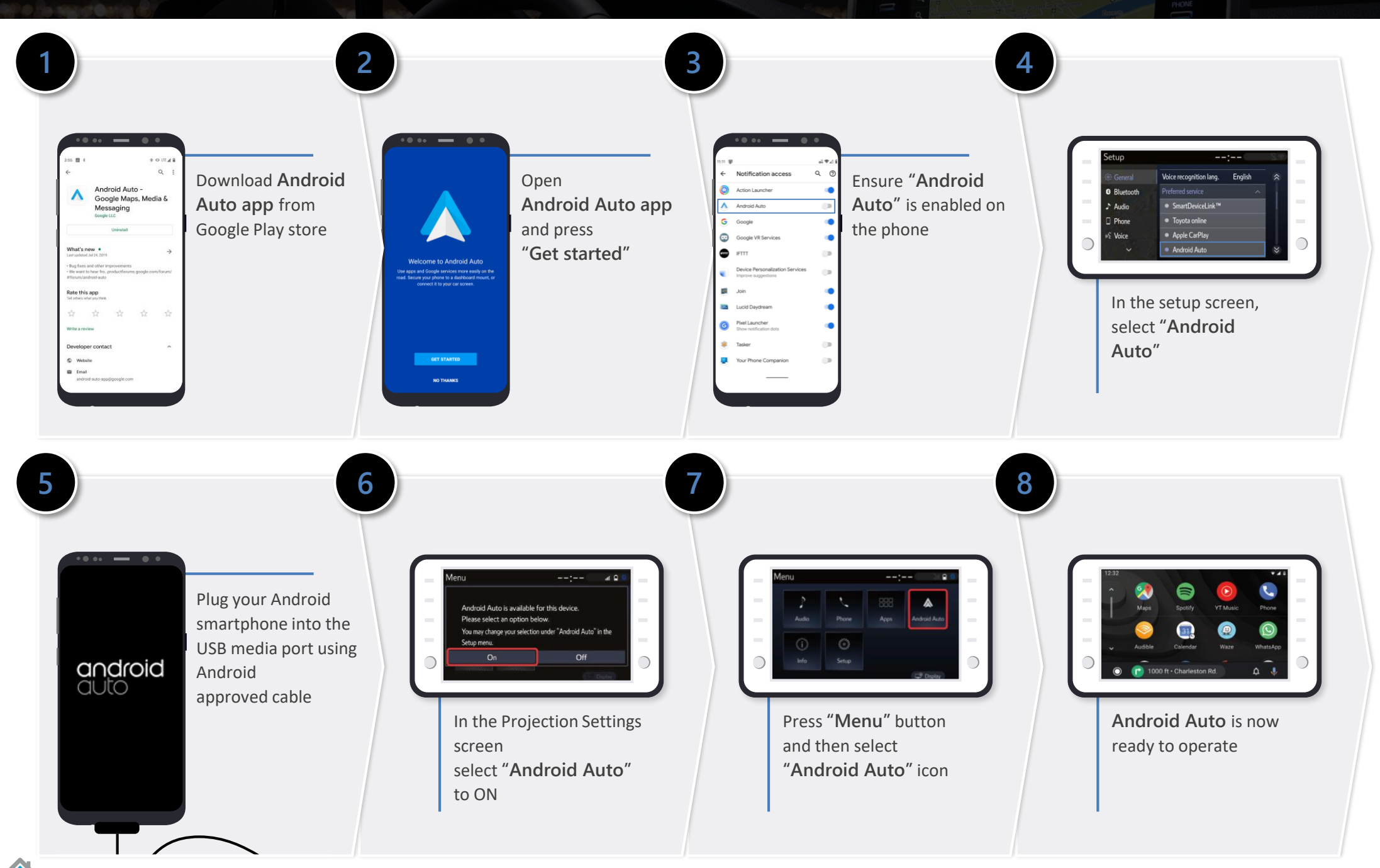

Tor Android version 10 or higher, AA App download is not required as the App is embedded in most smartphones. List of smartphones compatible with Android 10: Link 35

# MM19 SIRI/GOOGLE ASSISTANT QUICK GUIDE

### SIRI THROUGH CARPLAY

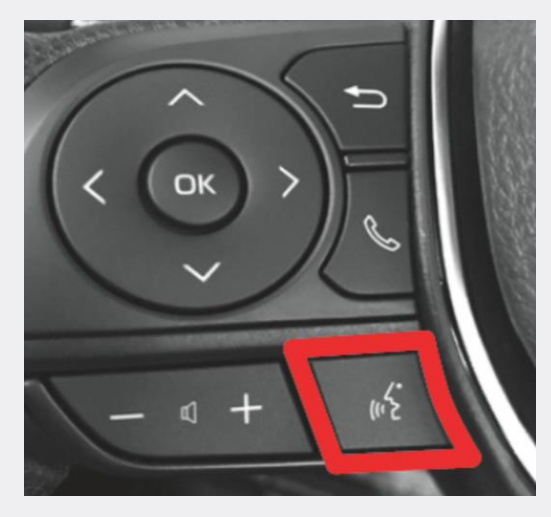

Push and hold the voice command talk switch for 2-3 seconds to activate Siri

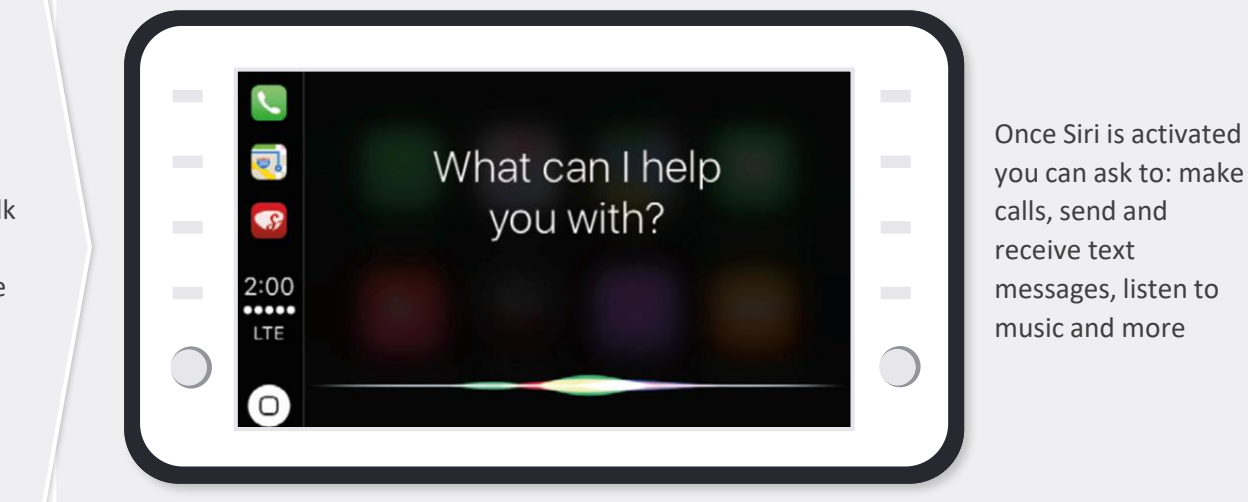

### GOOGLE ASSISTANT THROUGH ANDROID AUTO

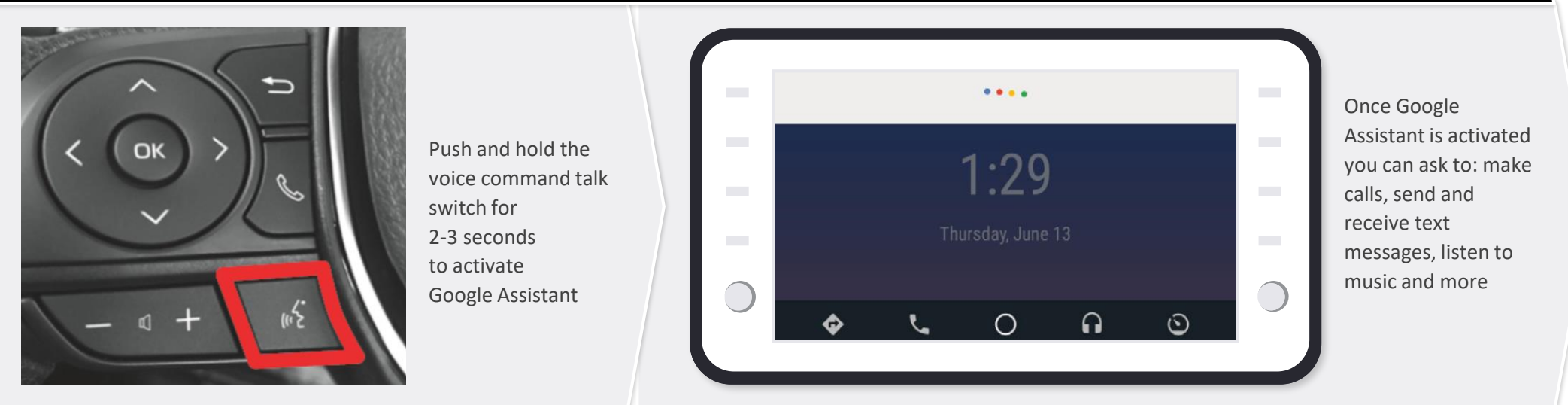

# **OTA MAP UPDATES QUICK-GUIDE**

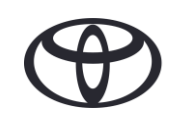

## WHAT IS OTA?

Over-the-air map updates can be performed via a internet-connected smartphone, via WiFi box or by connecting to your household WiFi. They do not require the use of a USB stick.

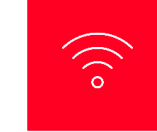

### OVER-THE-AIR

Map updates via internet (No USB stick required)

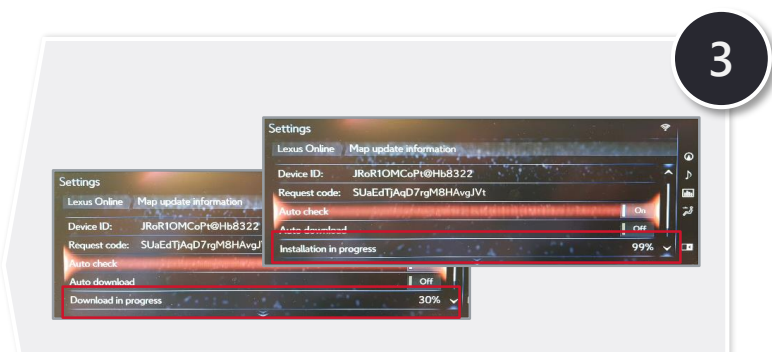

DOWNLOAD & INSTALLATION Installation in the background, Navi and other features unaffected

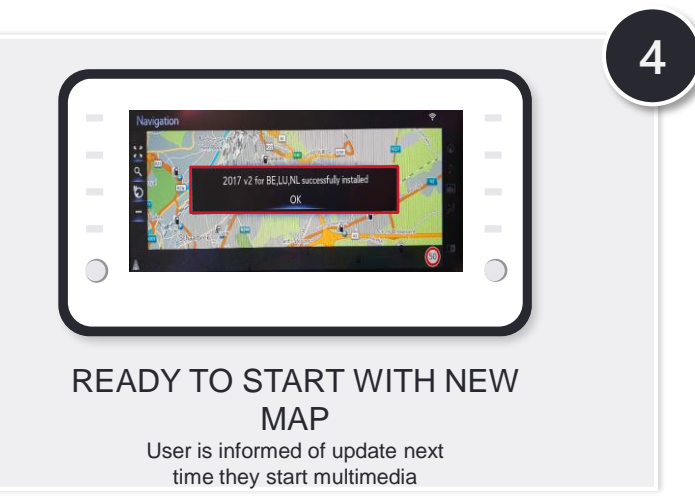

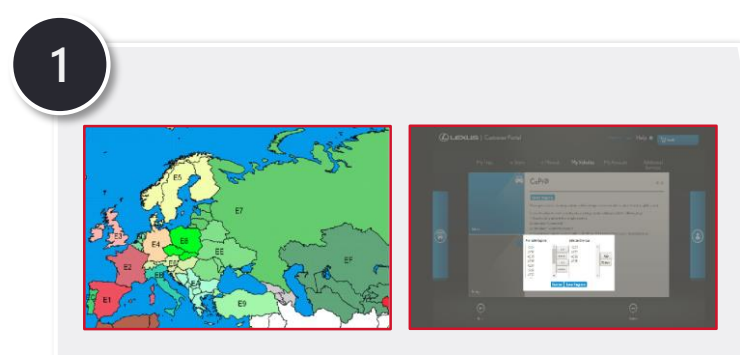

SET UP Select up to 4 regions via Customer Portal

2

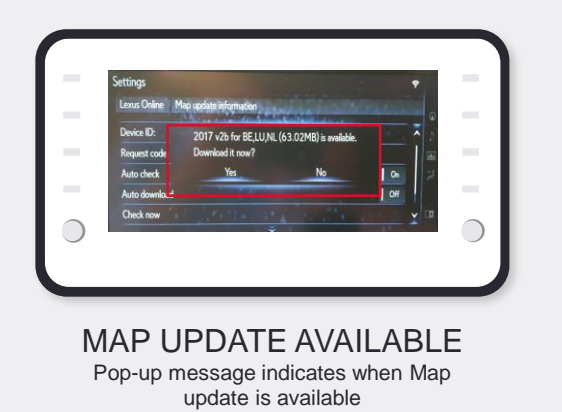

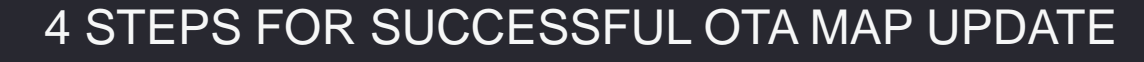

# **OTA MAP UPDATE STEPS**

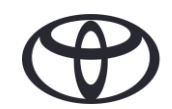

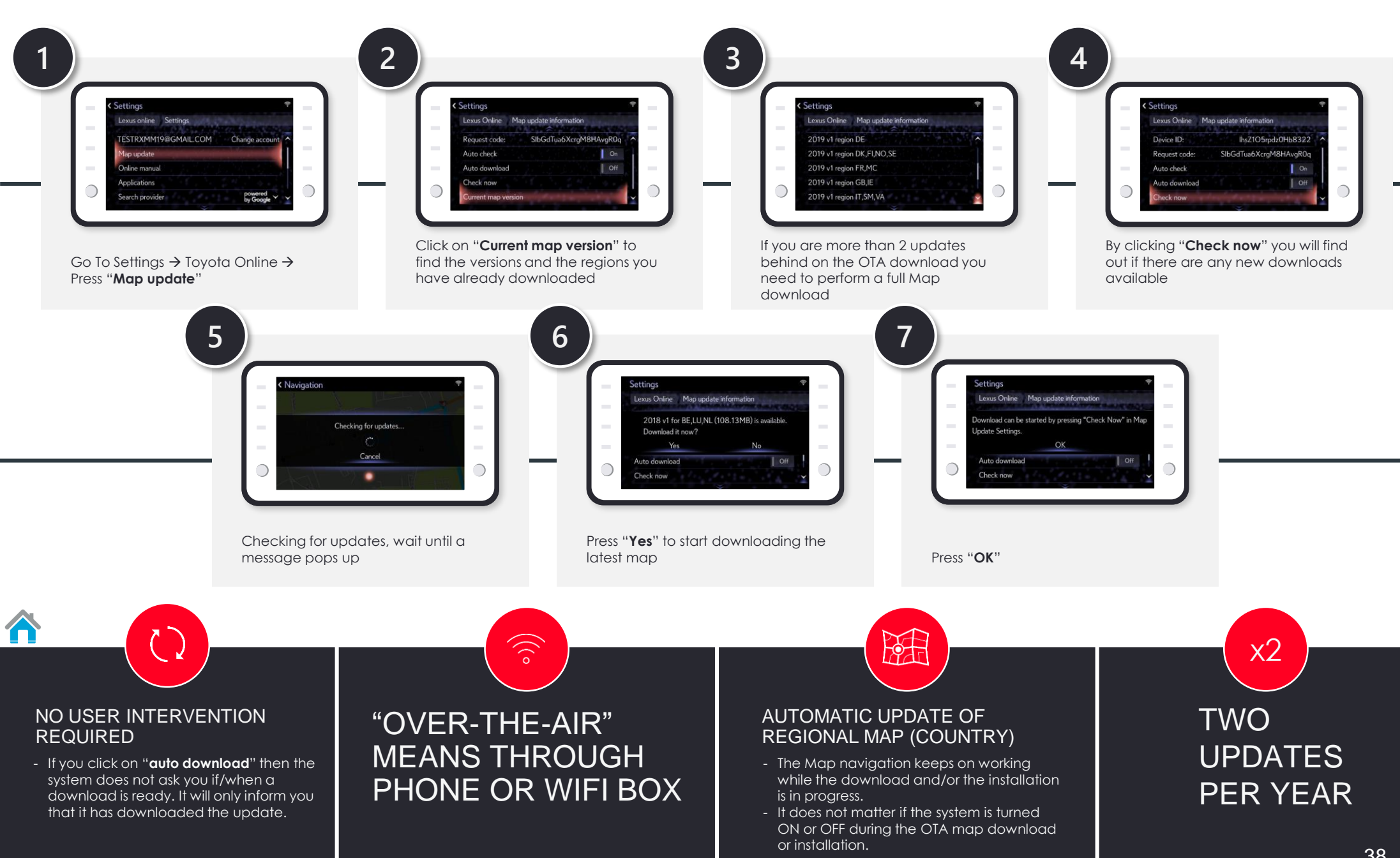

# OTA REGIONS AND MAP SIZES

| Region | Country                                                                                                   | Map size<br>(Mb) |
|--------|----------------------------------------------------------------------------------------------------|------------------|
| E1     | Andorra, Canary Islands<br>Gibraltar (United Kingdom),<br>Spain                                           | 208              |
| E2     | France, Monaco                                                                                            | 352              |
| E3     | Ireland, United Kingdom                                                                                   | 226              |
| E4     | Germany                                                                                                   | 216              |
| E5     | Denmark, Finland, Norway,<br>Sweden                                                                       | 112              |
| E6     | Austria, Croatia, Hungary<br>Liechtenstein, Slovenia,<br>Switzerland                                      | 116              |
| E7     | Estonia, Latvia<br>Lithuania, Russia                                                                      | 560              |
| E8     | Czech Republic,<br>Poland, Slovakia                                                                       | 123              |
| E9     | Turkey                                                                                                    | 146              |
| E10    | Albania, Bosnia and<br>Herzegovina<br>Bulgaria, Greece, Kosovo<br>Macedonia, Malta,<br>Montenegro, Serbia | 92               |
| E11    | Italy, San Marino, Vatican                                                                                | 186              |
| E12    | Portugal                                                                                                  | 53               |
| E13    | Belgium, Luxembourg<br>Netherlands                                                                        | 140              |
| E14    | Belarus, Moldova,<br>Romania, Ukraine                                                                     | 140              |
| E15    | Kazakhstan                                                                                                | 23               |
| E16    | Iceland                                                                                                   | 3                |

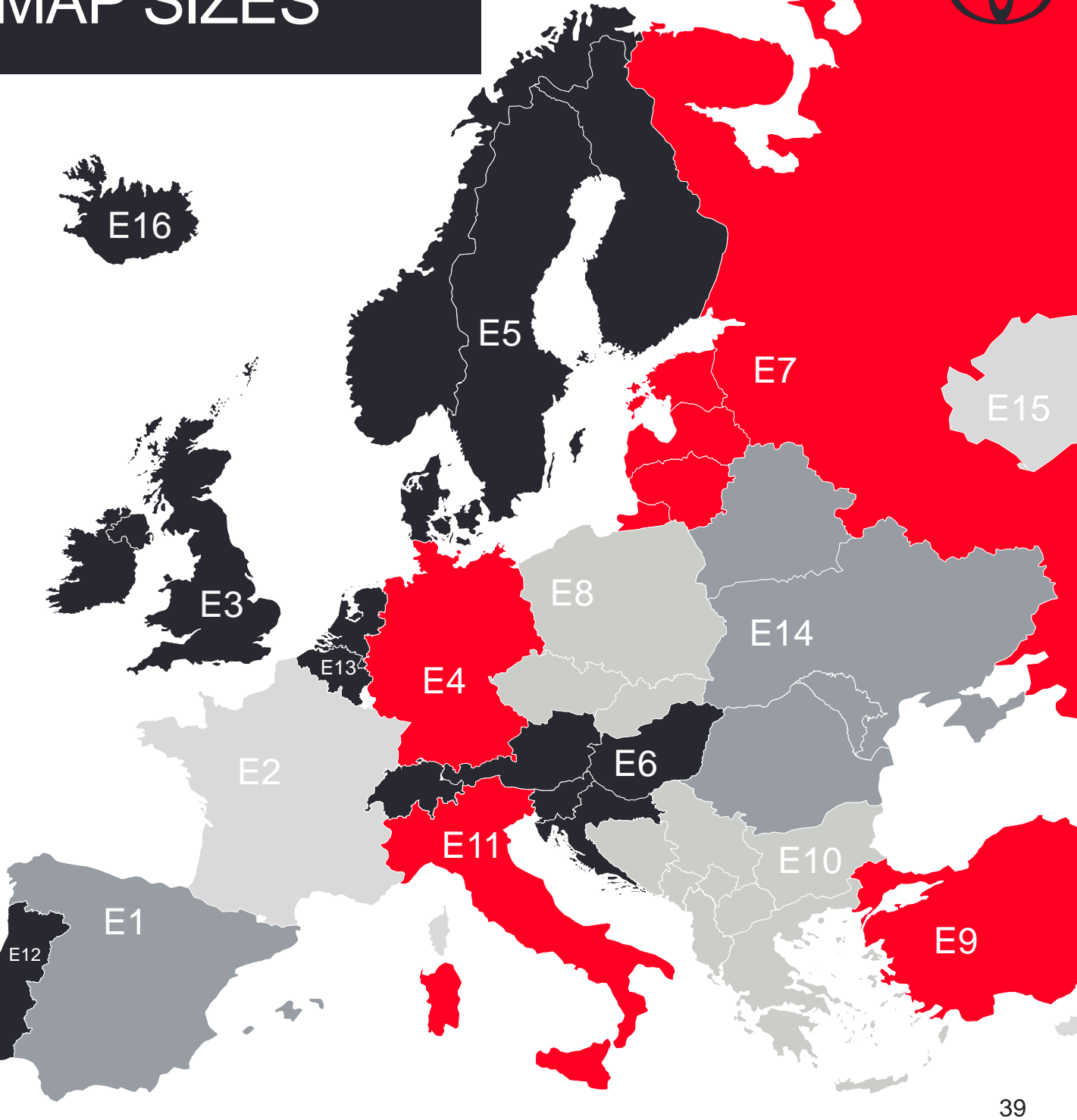

# **OTA portal update**

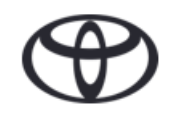

The user has the ability to configure which regions are downloaded via OTA. The maximum number of permissible regions is 4 (Region is a set of countries).

The user can set the priority of their regions on the Customer portal – this is the order in which the Navi box will do the updates. For example, if you have defined the priorities as: 1. Belgium, 2. France, the system will always download and update Belgium first before the system downloads and updates France.

User is able to select regions from a Drop-Down list(below image).

|                                                                                                    | ~ |
|----------------------------------------------------------------------------------------------------|---|
| Over-the-air Map Updates                                                                                                    | ^ |
| Please select up to 4 regions for which you would like to receive over-the-air map updates.<br>Please note: OTA data downloads are large files and this has an impact of your mobile phone data limit if no 4G Box or DCM is fitted. |   |
| Nordics ~450MB                                                                                                    | ~ |
| Danubian ~450MB                                                                                                    | ~ |
| Alpines ~450MB                                                                                                    | ~ |
| South Europe ~450MB                                                                                                    | ~ |
| Region 1 ~450MB                                                                                                    | ~ |
| Region 2 ~450MB                                                                                                    | ~ |
| Region 3 ~450MB                                                                                                    | ~ |
| Region 4 ~450MB                                                                                                    | ~ |
| Region 5 ~450MB                                                                                                    | ~ |
| Region 6 ~450MB                                                                                                    | ~ |
| Region 7 ~450MB                                                                                                    | ~ |
| Region 8 ~450MB                                                                                                    | ~ |
| Region 9 ~450MB                                                                                                    | ~ |
| Region 10 ~450MB                                                                                                    | ~ |
|                                                                                                    |   |
| Select regions Instructions                                                                                                    |   |

If the customer has not set their regions, the default region is the region in which the customer account is registered when account is created.

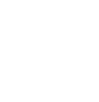